Sponsor CGDP Onboarding Training

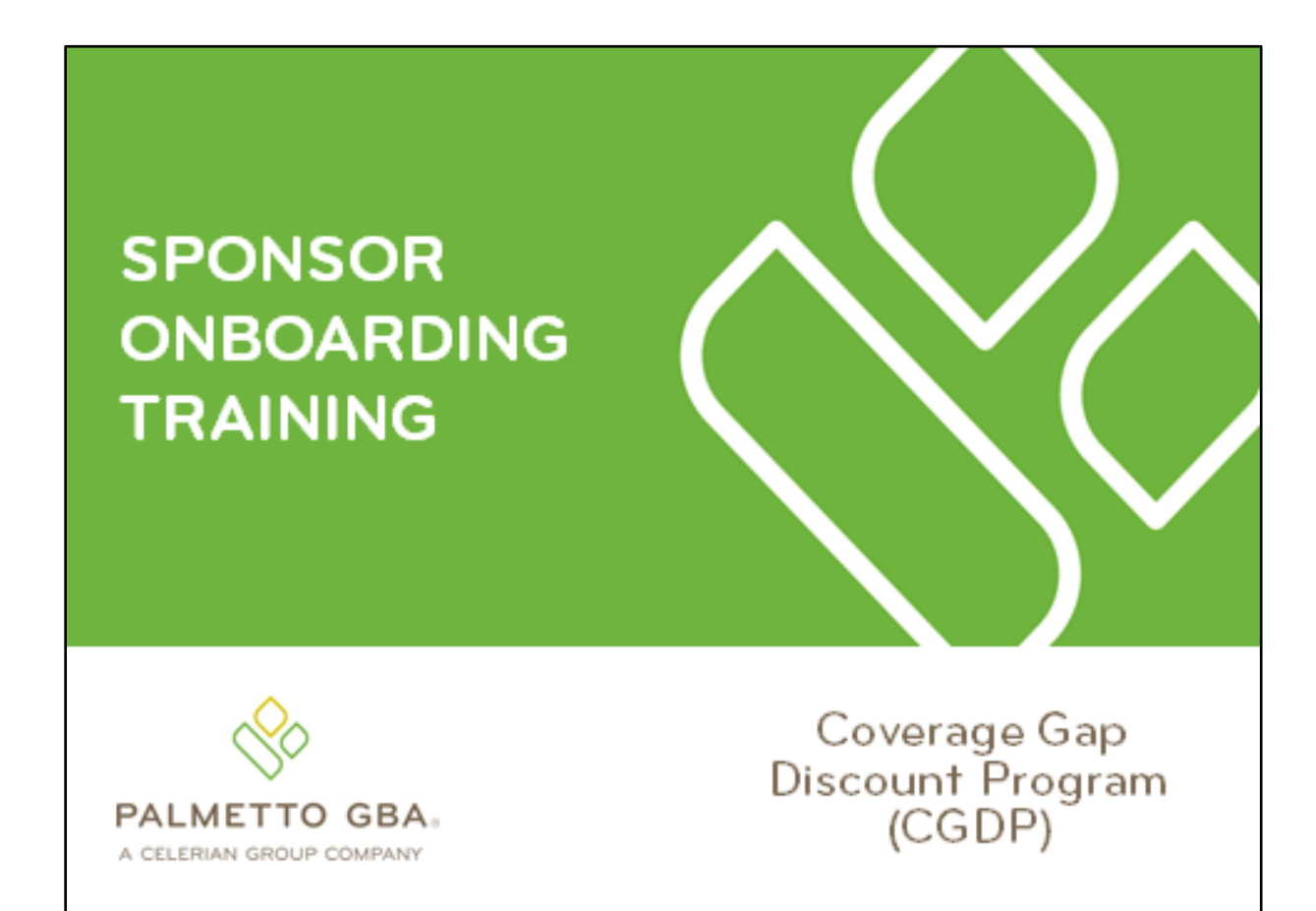

Revision Date: 02/12/2020 Version: 2.0

## Contents

| CGDP Onboarding Training                                 | 1    |
|----------------------------------------------------------|------|
| CGDP (Program) Overview Coverage Gap Discount Flow       | 2    |
| CGDP (Program) Overview Invoice Distribution Schedule    | 3    |
| Onboarding Forms                                         | 4    |
| Sponsor Onboarding Form Requirements                     | 4    |
| Sponsor Welcome Letter                                   | 5    |
| Sponsor HMPS Access                                      | 7    |
| Sponsor CMS HPMS Access                                  | 7    |
| CMS HPMS Access – EUA Form                               | 8    |
| Sponsor CGDP Portal Login Credentials                    | 9    |
| Sponsor CGDP Portal User ID and Password Emails          | 9    |
| Banking Information                                      | . 10 |
| ACH Deposit Form                                         | . 10 |
| ProfitStars Application Process                          | .11  |
| ProfitStars Application Signature                        | .13  |
| CGDP Reconciliation (PRS) Form                           | . 14 |
| Sponsor Third Party                                      | .16  |
| Third Party Vendor Onboarding Form Requirements          | .16  |
| Sponsor Third Party Vendor Welcome Letter                | . 17 |
| The CGDP Portal                                          | . 19 |
| CGDP Portal Access                                       | .19  |
| CGDP Portal Roles                                        | . 19 |
| CGDP Portal via TPAdministrator.com                      | . 20 |
| CGDP Sponsor Portal Users Guides via TPAdministrator.com | .21  |
| Accessing the CGDP Portal                                | . 23 |
| Email Verification                                       | .23  |
| Multifactor Authentication                               | .24  |
| User Validation Form                                     | . 25 |
| Initiating Payments                                      | .27  |
| Quarterly Invoice Payments                               | . 27 |
| Benefit Year (BY) Closeout Invoice Payments              | . 29 |
| Reporting                                                | .31  |
| Invoice Reports                                          | .31  |

| Quarterly Invoice Reports:                | 31 |
|-------------------------------------------|----|
| Benefit Year (BY) Closeout Invoice Report | 32 |
| Data Reports                              | 33 |
| Quarterly Data Report                     | 33 |
| Benefit Year (BY) Closeout Data Report    | 34 |
| Tracking Report                           | 35 |
| Invoice Tracking Report                   | 35 |
| Batch Reports                             | 36 |
| 1099 Information Reports                  | 37 |
| AD Hoc Reports                            | 38 |
| Disputes Process                          | 39 |
| Disputes Tab                              | 40 |
| Dispute File Format                       | 41 |
| Contacting the TPA                        | 42 |
| Resources                                 | 43 |
| Acronyms                                  | 44 |

# Figures:

| Figure 1: Coverage Gap Discount Program Overview Diagram                             | 2 |
|--------------------------------------------------------------------------------------|---|
| Figure 2: Reporting Period Quarter End and Distribution Dates                        | 3 |
| Figure 3: CGDP Calendar on TPAdministrator.com Website                               | 3 |
| Figure 4: Sponsor Welcome Letter – Excerpt of Page One (1)                           | 5 |
| Figure 5: Sponsor Welcome Letter – Table 1 Page Three (3) Third Party Vendor Reports | 5 |
| Figure 6: Sponsor Welcome Letter – Table 2: Documents Checklist on Page Four (4)     | 6 |
| Figure 7: Example of Instructions for Requesting New CMS User ID for HPMS            | 8 |
| Figure 8: Request Payee Account Modification link in the CGDP Portal1                | 0 |
| Figure 9: Example of ProfitStars Email1                                              | 1 |
| Figure 10: Example of ProfitStars Dashboard1                                         | 2 |
| Figure 11: Example of ProfitStars Application Number Email1                          | 2 |
| Figure 12: Example of ProfitStars Application Signature Email1                       | 3 |
| Figure 13: ProfitStars Dashboard - Application Signature Example1                    | 3 |
| Figure 14: PRS Form Link1                                                            | 4 |
| Figure 15: PRS Form Example1                                                         | 5 |
| Figure 16: Example of Completed Third Party Vendor Reports Table1                    | 6 |
| Figure 17: Example of Third Party Vendor Welcome Letter – Page One (1)1              | 7 |
| Figure 18: Example of Third Party Vendor Welcome Letter - Page Two (2)1              | 8 |

| Figure 19: CGDP Portal Link                                                | 20 |
|----------------------------------------------------------------------------|----|
| Figure 20: References Link on the TPAdministrator.com Website              | 21 |
| Figure 21: CGDP Sponsor Portal Users Guides location                       | 22 |
| Figure 22: Example of a TPA CGDP Portal – Email Verification               | 23 |
| Figure 23: Multifactor Authentication – Email Verification Success Message | 24 |
| Figure 24: CGDP Portal Login Page                                          | 24 |
| Figure 25: User Validation Form                                            | 25 |
| Figure 26: CGDP Portal Authorization MFA Token Email                       | 25 |
| Figure 27: Completed User Validation Form with Validate Button Highlighted | 26 |
| Figure 28: CGDP Sponsor Portal Home Tab                                    | 26 |
| Figure 29: CGDP Sponsor Portal Payments Tab – Quarterly Invoices           | 28 |
| Figure 30: Benefit Year (BY) Closeout Payments Tab – BY Closeout Invoices  | 29 |
| Figure 31: Quarterly Invoice Reports                                       | 31 |
| Figure 32: Benefit Year (BY) Closeout Invoice Reports                      | 32 |
| Figure 33: Quarterly Invoice Reports                                       | 33 |
| Figure 34: Benefit Year Closeout Data Reports                              | 34 |
| Figure 35: Invoice Tracking Report                                         | 35 |
| Figure 36: Batch Reports                                                   | 36 |
| Figure 37: Manufacturer 1099 Information Reports                           | 37 |
| Figure 38: Ad Hoc Reports                                                  | 38 |
| Figure 39: Disputes Tab                                                    | 40 |
| Figure 40: Dispute File Formats                                            | 41 |

# CGDP Onboarding Training

Onboarding is the training process that describes requirements all Part D Plan Sponsors are encouraged to complete in order to participate and fulfill program requirements of the Coverage Gap Discount Program (CGDP).

In this training you will learn about –

- CGDP Program Overview
- Welcome Letter and Forms to be Completed
  - Sponsor Forms
  - Health Plan Management System (HPMS) Access
- CGDP Portal Access
  - Accessing the CGDP Portal
  - Initiating Payments
  - Reports
  - Disputes
- Getting Help

As of January 1, 2011, the Affordable Care Act became effective and in accordance with this legislation, the Medicare Coverage Gap Discount Program (the Program) was established

The Program requires that Sponsors provide Part D beneficiaries with a discount for applicable Program drugs at the point of sale. Drug Manufacturers are required to reimburse the Sponsor for this discount.

Section 1860D-14(A) (d) requires that the Centers for Medicare and Medicaid Services (CMS) contract with a Third Party Administrator (TPA) to:

- Receive and transmit information between CMS, pharmaceutical Manufacturers, Part D Sponsors and other entities as appropriate
- Receive, distribute, or facilitate the distribution of funds of pharmaceutical Manufacturers and Part D Sponsors to appropriate entities
- Provide adequate and timely information to pharmaceutical Manufacturers and Part D Sponsors

The TPA is the single point of contact between the pharmaceutical Manufacturers (including their third party vendors) and the Part D Sponsors participating in the Program.

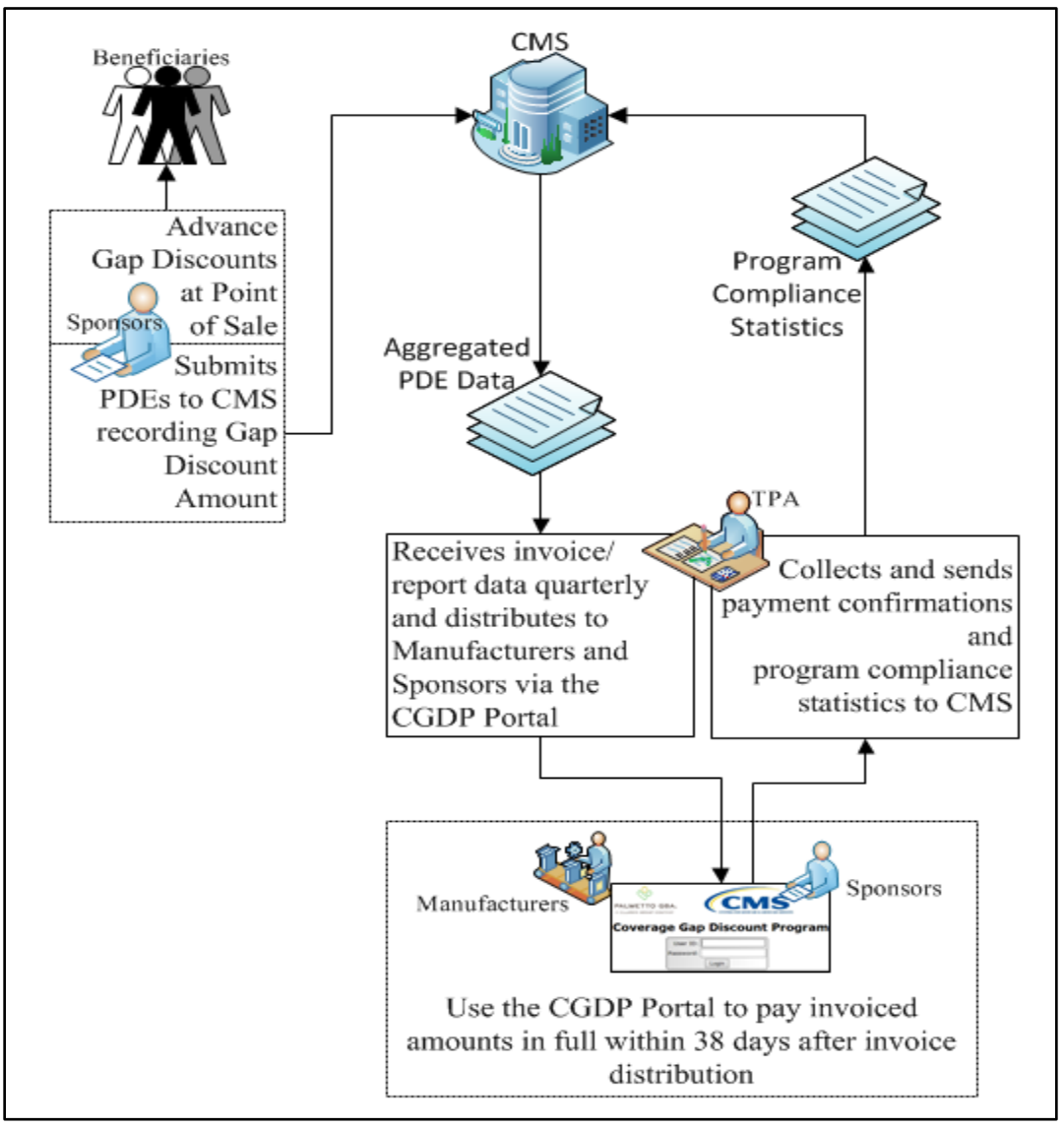

CGDP (Program) Overview Coverage Gap Discount Flow

Figure 1: Coverage Gap Discount Program Overview Diagram

- Part D Sponsors (Sponsors) advance Gap Discounts to beneficiaries at point of sale
- Sponsors submit Program-qualified prescription drug event (PDE) records to CMS recording the Gap Discount amount
- · CMS aggregates qualifying PDE data and sends the resulting invoices to the TPA
- TPA sends quarterly invoice and reports data to pharmaceutical Manufacturers (Manufacturers) and Sponsors simultaneously via the CGDP Portal
- Manufacturers and Sponsors use the CGDP Portal to pay the invoice and invoice adjustment amounts in full within 38 days after invoice distribution
- TPA collects payment statuses and program compliance data from the CGDP Portal and submits statistics to CMS

## CGDP (Program) Overview Invoice Distribution Schedule

On a quarterly basis, the TPA distributes invoice and data files to Sponsors based on qualifying PDE data submitted to CMS.

The table displayed here provides the reporting period quarter end and report distribution dates.

| Quarter End Date | Report Distribution Date |
|------------------|--------------------------|
| March 31         | April 30                 |
| June 30          | August 31                |
| September 30     | October 31               |
| December 31      | January 31               |

Figure 2: Reporting Period Quarter End and Distribution Dates

A full program calendar can be found at the TPA website https://www.tpadministrator.com.

The CGDP Calendar link appears under the Topics menu.

Users can select the <u>Medicare Part D Coverage Gap Discount Program Calendar</u> link to view the full calendar.

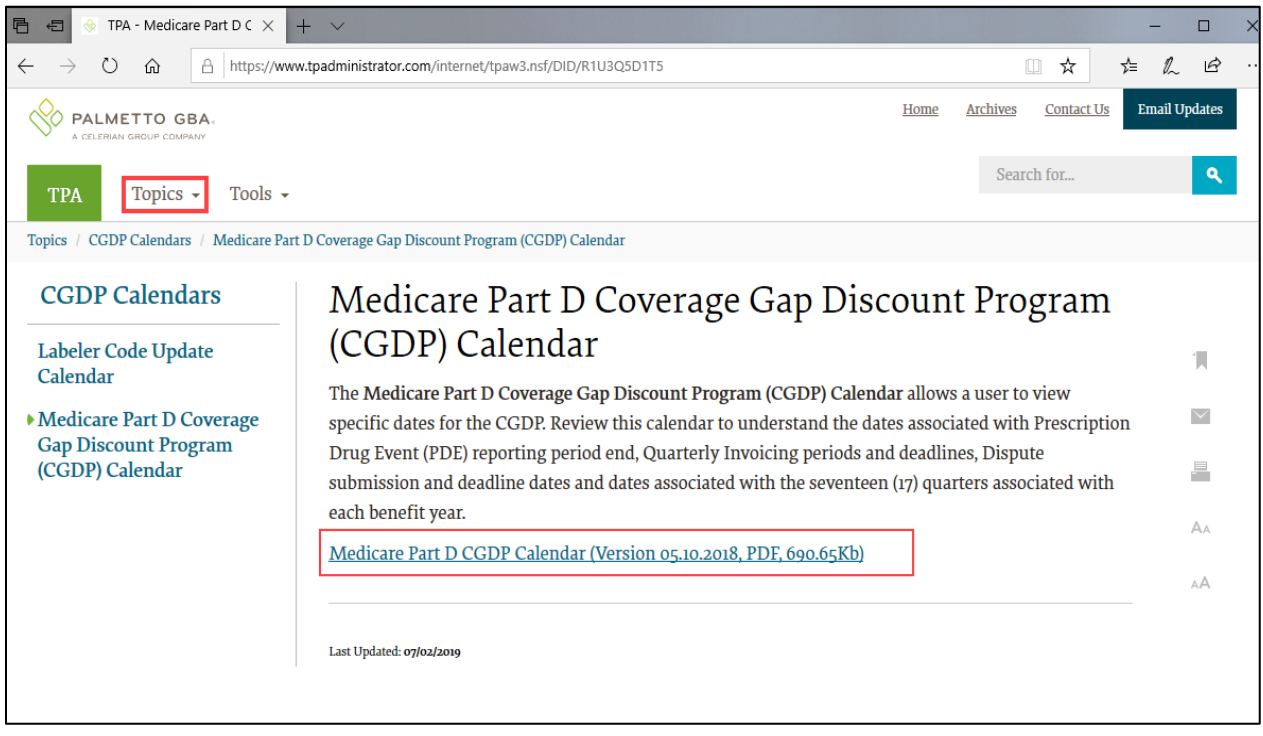

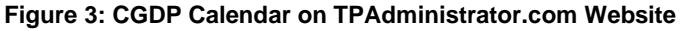

# Onboarding Forms

## **Sponsor Onboarding Form Requirements**

Sponsors (and their third party vendors) that participate in the Program supply onboarding information to allow the TPA to act as the single point of contact to facilitate the distribution and receipt of funds between the participating entities.

Sponsors will receive a four page Welcome Letter from the TPA Support Center with instructions for completing and submitting these forms:

- CMS HPMS Access via Enterprise User Authentication (EUA) Instruction
- Electronic Funds Transfer (EFT) Online Form (ACH Deposit)
- ProfitStars Application (Automated Clearinghouse (ACH) Payment) \*
- CGDP Reconciliation (Payment Reconciliation Summary (PRS) form
- Third Party Registration Form (if applicable)
- ListServ registration

\* Provided in separate email to the Sponsor TPA Liaison or a TPA Liaison designated Sponsor point of contact (POC) for financial/payment related communications.

## **Sponsor Welcome Letter**

The Welcome Letter provides new Sponsors with instructions for obtaining access to the Portal and a listing of online and paper forms requiring completion.

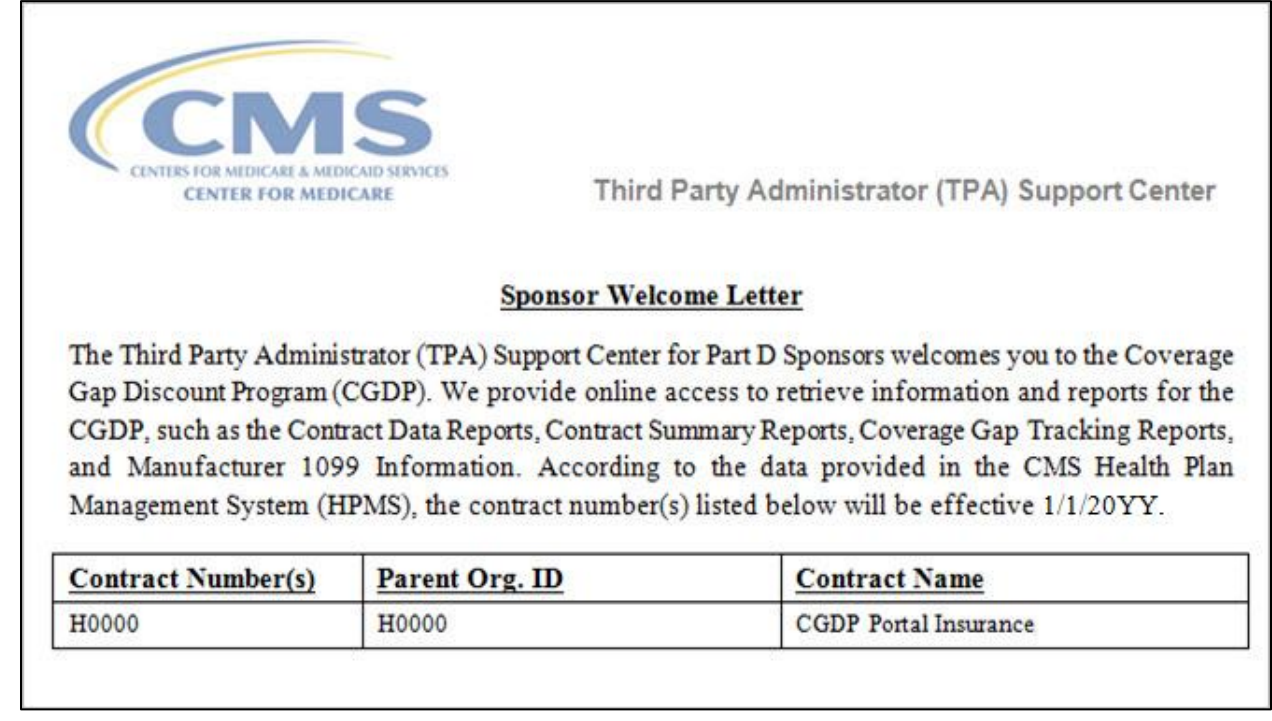

Figure 4: Sponsor Welcome Letter – Excerpt of Page One (1)

Page three of the Welcome Letter requires the completion of Table 1, if the Sponsor has opted to use a third party vendor. This table is completed if a third party vendor is authorized to receive Invoice, Data, and Tracking reports for the Manufacturer.

| Table 1: Th                                     | ird Party Vendor Reports                                                                      |
|-------------------------------------------------|-----------------------------------------------------------------------------------------------|
| Distribute all report(s) to Third Party Vendor? | Yes<br>No (If no specify which reports they should receive.)<br>Invoice Data Tracking Reports |
| Third Party Vendor Name:                        |                                                                                               |
| Email Address:                                  |                                                                                               |
| Phone Number:                                   |                                                                                               |
|                                                 |                                                                                               |

Figure 5: Sponsor Welcome Letter – Table 1 Page Three (3) Third Party Vendor Reports

Once completed, the Sponsor will scan the page(s) containing the tables and send them to the TPA Operations via email from <u>tpaoperations@tpadministrator.com</u>.

The last page of the Welcome Letter provides Manufacturers with a checklist of documents and links referenced in the Welcome Letter. This checklist is provided for Sponsors to track the documents needed in the onboard process and provides a description of each one.

| Table 2: Documents Checklist                                                      |                                                                                                    |  |
|-----------------------------------------------------------------------------------|----------------------------------------------------------------------------------------------------|--|
| Checklist of Documents/Links referenced in the Welcome Letter                     |                                                                                                    |  |
| DOCUMENT                                                                          | FORM DESCRIPTION                                                                                                 |  |
| HPMS Point of Contact Information<br><u>HPMS website</u>                          | Website<br>(Ensure this is the most current information)                                                         |  |
| Electronic Funds Transfer (EFT) Online<br>Form<br><u>Payment Information Form</u> | Receive deposits from entities<br>(Form submitted electronically)                                                |  |
| Profit Stars Application<br>(ACH Payments)                                        | Make payments to entities                                                                                        |  |
| CGDP Reconciliation (PRS) Form<br>Payment Reconciliation System Form              | Complete for receiving annual PRS reports<br>(Form submitted electronically)                                     |  |
| Listserv Registration<br>Listserv Profile                                         | Ability to receive email announcements from TPA Operations                                                       |  |
| Third Party Registration Form<br>(If applicable)                                  | Complete if Third Party is managing payments and/or retrieving reports<br>(Form to be emailed to TPA Operations) |  |

Figure 6: Sponsor Welcome Letter – Table 2: Documents Checklist on Page Four (4)

## **Sponsor HMPS Access**

## Sponsor CMS HPMS Access

HPMS is the system of record for all Sponsor contacts. Sponsors are responsible for keeping their information updated at all times.

To obtain access to the CGDP Portal, the Sponsor must enter contact information in HPMS for the TPA Liaison and the Coverage Gap Discount Program (CGDP) Payment Contact, which allows an authorized user to review and process quarterly invoices for the CGDP.

In addition, CMS uses the Sponsor contacts within HPMS to communicate key matters of policy and compliance. Therefore, Sponsors should ensure that individuals within their organizations have ongoing access to HPMS.

### **CMS HPMS Access – EUA Form**

Sponsor associates listed in the Welcome Letter as the TPA Liaison or Coverage Gap Discount Program (CGDP) Payment Contact must have access to HPMS to be granted access to the CGDP Portal.

In order to obtain HPMS access, the EUA Workflow Request online form must be completed.

|                    | Instructions for Requesting a New CMS User ID:<br>HPMS Plan Users                                                                                                    |
|--------------------|----------------------------------------------------------------------------------------------------|
| Prior to<br>book a | o starting this process, please add the following email addresses to your email address<br>nd/or "safe senders list" to ensure delivery: <u>EUA@cms.hhs.gov</u> and <u>ESS@cms.hhs.gov</u>                                                                                                    |
| 1.                 | Open your web browser and enter the EUA Front-End Interface (EFI) URL:<br>https://eua.cms.gov/efi                                                                                                    |
|                    | Note: At this time, you must use either IE 9+ or Firefox 35+ with compatibility mode disabled.<br>Google Chrome is not currently supported.                                                                                                    |
| 2.                 | Click the "Register" button.                                                                                                    |
| 3.                 | Enter your personal details in the respective boxes. Create your own "username" and "password".                                                                                                    |
|                    | Note: Both the user name and password are <u>case sensitive</u> . The password must be eight to twenty-four characters long, include at least one uppercase letter, contain at least one special character (e.g., @, !, %), and contain at least one number. <u>The email address you use in EFI</u> must be the same email address you will use in HPMS user account. |
| Figure 7:          | Example of Instructions for Requesting New CMS User ID for HPMS                                                                                                    |

To access the online form, go to the <u>CMS.gov User ID Process</u> page and select the "<u>Instructions</u> for <u>Requesting EUA User Access via EFI.pdf</u>" link to review the instructions for requesting a New User ID.

## Sponsor CGDP Portal Login Credentials

To set up connectivity, CMS requires that there be a TPA Liaison Contact listed in HPMS. A Coverage Gap Discount Program (CGDP) Payment Contact can also be listed in HPMS.

Once this contact information appears in HPMS, login credentials will be provided to the Sponsor TPA Liaison and/or Coverage Gap Discount Program (CGDP) Payment Contact, if applicable to access the CGDP Portal, which is used to facilitate the CGDP quarterly invoicing and direct payment processing.

#### Note:

Login credentials will **only** be provided to the TPA Liaison or Coverage Gap Discount Program (CGDP) Payment contact. The TPA Liaison Contact will be assigned view and payment privileges in the Portal, unless there is a Coverage Gap Discount Program (CGDP) Payment Contact listed in HPMS.

If a Coverage Gap Discount Program (CGDP) Payment Contact is listed, they will be assigned view and payment capabilities in the CGDP Portal whereas the TPA Liaison will now be granted view-only capabilities.

In addition, CMS will not excuse or extend deadlines for failure to have the correct TPA Liaison or Coverage Gap Discount Program (CGDP) Payment contact information listed on the HPMS website.

## Sponsor CGDP Portal User ID and Password Emails

Once the TPA Liaison or Coverage Gap Discount Program (CGDP) Payment Contact is listed in HPMS, the authorized Sponsor associate will be required to contact TPA Support Center to receive an initial temporary password. The User ID is included in the Welcome Letter and can be communicated to the applicable user via email during the initial onboarding logon process.

For information on accessing the CGDP Portal, refer to <u>The CGDP Portal</u> section of this document.

## **Banking Information**

## ACH Deposit Form

Sponsors are required to complete an ACH Deposit Form to provide a depository account to receive Manufacturer CGDP adjustment funds initiated via the CGDP Portal.

**Note**: Only the TPA Liaison or Coverage Gap Discount Program (CGDP) Payment Contact is authorized to complete bank account updates for your company.

| PALMETTO GBA:<br>A CELERIAN GROUP COMPANY | CENTERS FOR MEDICARE & MEDICARD SERVICES | Contact Us My Profile Logout   Hel | p   <u>Reporting</u> |
|-------------------------------------------|------------------------------------------|------------------------------------|----------------------|
|                                           | Coverage Gap Discount Pr                 | ogram                              |                      |
|                                           | Logged on as 2 H0000                     |                                    |                      |
| Account Maintenance                       |                                          |                                    |                      |
|                                           | Change Password                          |                                    |                      |
|                                           | Two-Factor Authentication                |                                    |                      |
|                                           | Update PIN                               |                                    |                      |
|                                           | EFT Information for Parent Organ         | ization H0000                      |                      |
| IRequest                                  | Payee Account Modification Request I     | Payer Account Modification]        |                      |

Figure 8: Request Payee Account Modification link in the CGDP Portal

The form is in the CGDP Portal and can be accessed after successful login to the portal:

- Click on "My Profile" in the upper right hand corner of the CGDP Portal.
- Under the Account Maintenance section, select "Request Payee Account Modification" to provide information for the bank account to receive CGDP payments.

### **ProfitStars Application Process**

After the TPA receives the electronic version of the ACH Deposit form, a ProfitStars invitation email will be forwarded to the authorized Manufacturer that submitted the ACH Deposit form.

To access ProfitStars to complete an account application form, select the "click here" link in the email. This application will provide account information that will be utilized to make CGDP invoice payment initiations via the CGDP Portal.

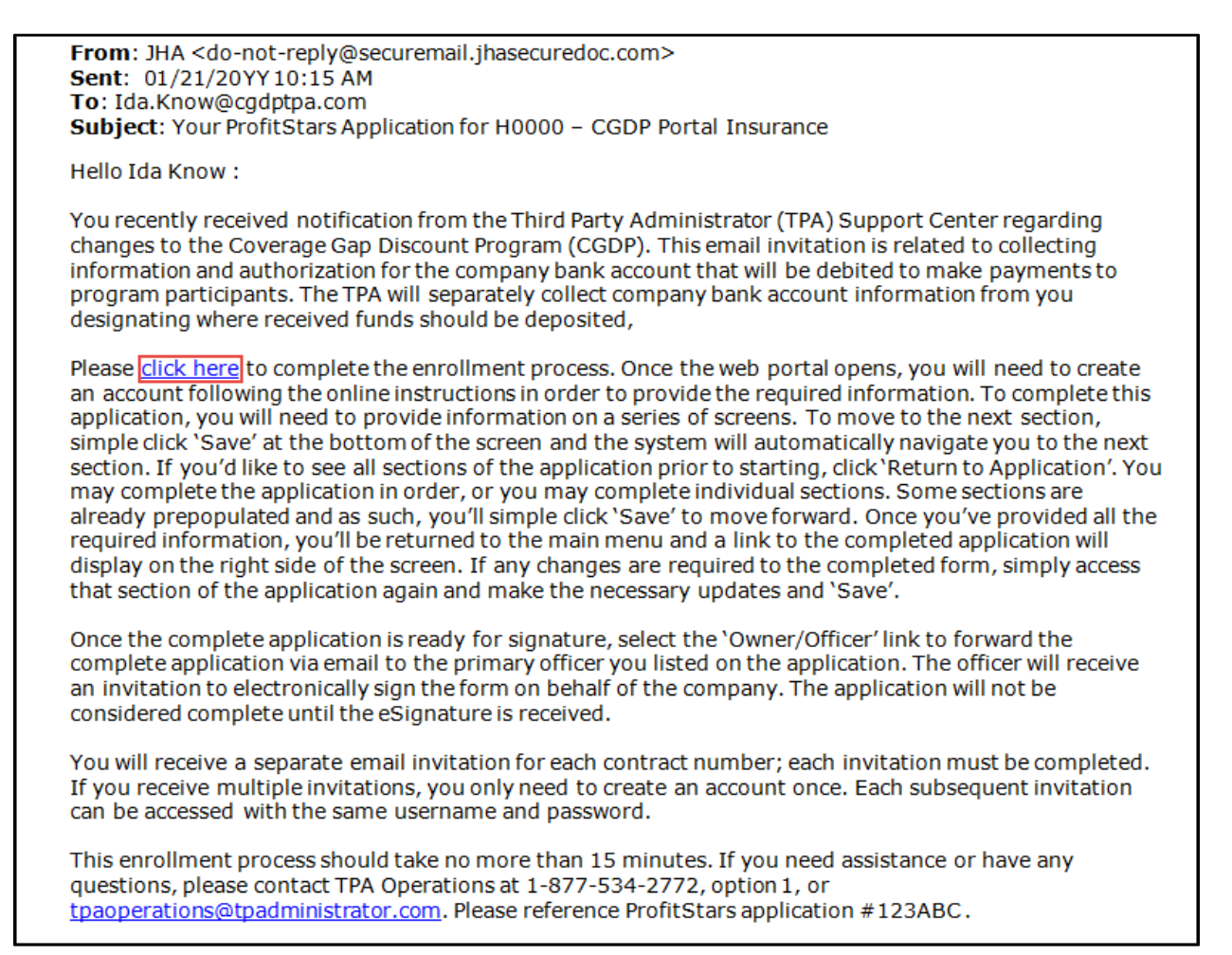

Figure 9: Example of ProfitStars Email

The "click here" link listed in the invitation email will open the ProfitStars site to allow the Sponsor TPA Liaison or designated POC to create an access account and complete the ProfitStars application.

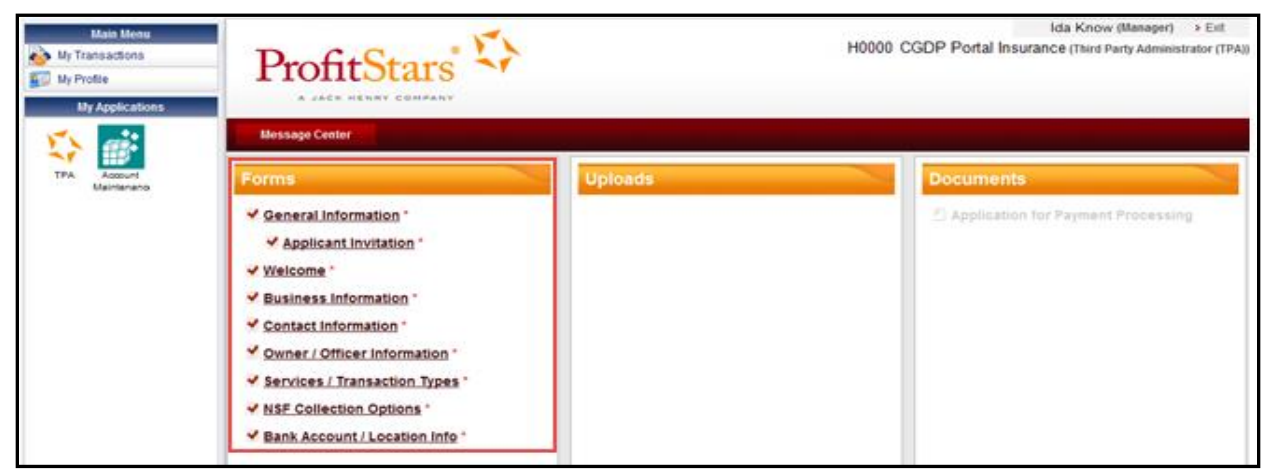

Figure 10: Example of ProfitStars Dashboard

Once each of the items under the <u>Forms</u> column on the ProfitStars website (highlighted in red) has been completed, an application number will be supplied, and a system generated email will be sent.

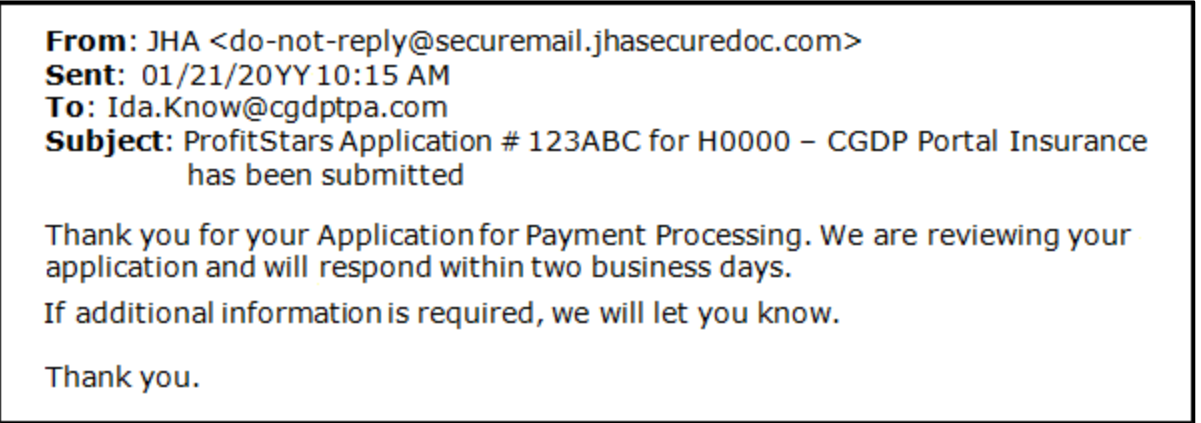

Figure 11: Example of ProfitStars Application Number Email

#### **ProfitStars Application Signature**

After the application has been reviewed by ProfitStars, an *Application Ready for Signature* email will be sent to the authorized signer for the company.

From: JHA <do-not-reply@securemail.jhasecuredoc.com>
Sent: 01/21/20YY10:15 AM
To: Thaler.Rentermark@cgdptpa.com
Subject: Your ProfitStars Application for H0000 – CGDP Portal Insurance is ready for signature
Hello Thaler Rentermark,
Ida Know has indicated that the ProfitStars application related to processing payment for the CMS Coverage Gap Discount Program (CGDP) is complete and ready for your signature.
<u>Click here to review and sign the application</u>. Once the web portal opens, you will need to create an account following the online instructions in order to electronically sign the application. You will receive a separate email for each contract application; each subsequent application for Payment Processing' on the right side of the screen. Once you have reviewed, simple click 'Sign' to complete the process.
I can walk you through the account set-up.
If you need assistance or have any questions, please contact TPA Operations at 1-877-534-2772, option 1, or tpaoperations@tpadministrator.com. Please reference ProfitStars application # 123ABC for H0000 –

CGDP Portal Insurance.

Figure 12: Example of ProfitStars Application Signature Email

Upon accessing ProfitStars and creating an access account, the authorized signer will select the *Application for Payment Processing* item listed under the <u>Documents</u> column on the right-hand side of the page (highlighted in red), review the application for content, and either sign the application electronically or reject the application.

| Main Menu<br>Wy Transactions<br>Wy Profile<br>My Applications | ProfitStars                    | H0000   | Thaler Rentermark (Officer) > Exit<br>CGDP Portal Insurance (Third Party Administrator (TPA)) |
|---------------------------------------------------------------|--------------------------------|---------|-----------------------------------------------------------------------------------------------|
| <b>X</b> =                                                    | Message Center                 |         |                                                                                               |
| TPA Account<br>Maintenano                                     | Forms                          | Uploads | Documents                                                                                     |
|                                                               | General Information            |         | Application for Payment Processing                                                            |
|                                                               | Applicant Invitation *         |         |                                                                                               |
|                                                               | ✓ Welcome *                    |         |                                                                                               |
|                                                               | Business Information *         |         |                                                                                               |
|                                                               | Contact Information            |         |                                                                                               |
|                                                               | Owner / Officer Information *  |         |                                                                                               |
|                                                               | Services / Transaction Types * |         |                                                                                               |
|                                                               | NSF Collection Options *       |         |                                                                                               |
|                                                               | Bank Account / Location Info * |         |                                                                                               |

Figure 13: ProfitStars Dashboard - Application Signature Example

# **CGDP Reconciliation (PRS) Form**

Sponsors are also required to complete a Payment Reconciliation Summary (PRS) report form.

PRS reports are generated and distributed on an annual basis. The CGDP Reconciliation reconciles the prospective CGDP payments with the actual reported gap discount amounts invoiced during the first six quarters of the benefit year.

The form is located on the TPA website, <u>https://www.tpadministrator.com</u>.

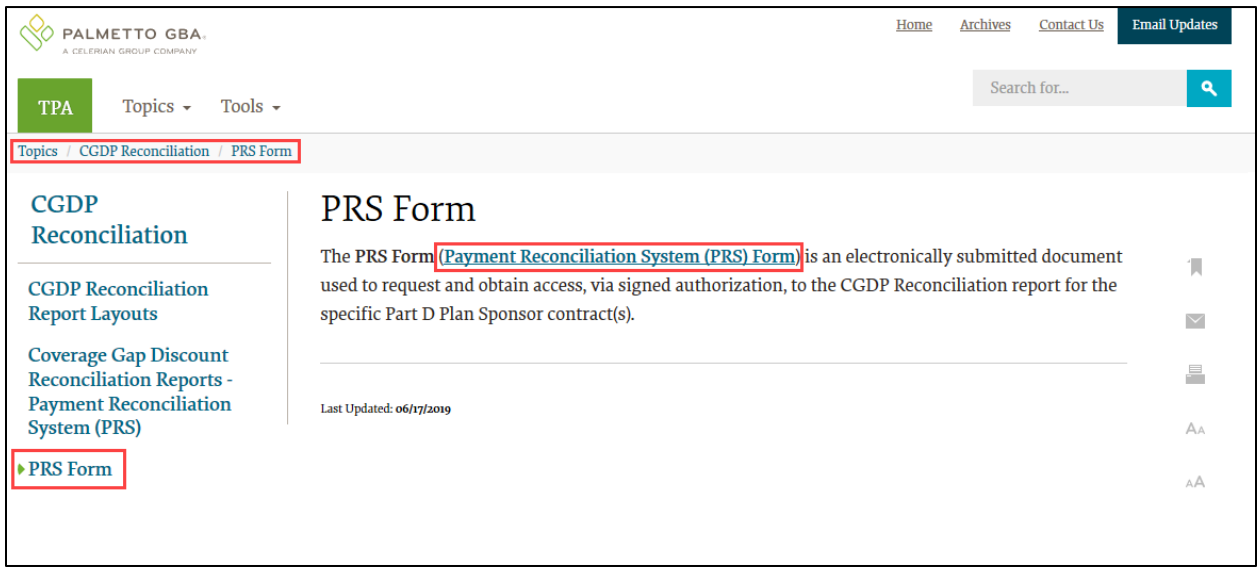

Figure 14: PRS Form Link

Select the CGDP Reconciliation link located under the Topics menu.

Select the **PRS Form** subtopic link and click on the *Payment Reconciliation System (PRS) Form* link (outlined in red) in the text on the PRS Form page.

A designated Sponsor representative is required to complete the required data listed on the CGDP Reconciliation Summary Report form. This process utilizes Adobe Sign eSignature functionality to provide authorization and audit trail information for the form originator, the authorized signer, and TPA Operations.

Adobe Sign eSignature information is transmitted via email to the contact information provided in the *Authorized Signer Information* sections of the PRS form.

|                                                                                                    | Third Party Administrator (TPA) Support Center                                                                                                    |  |  |
|----------------------------------------------------------------------------------------------------|----------------------------------------------------------------------------------------------------|--|--|
| Coverage<br>Recon                                                                                                    | Gap Discount Program (CGDP)<br>ciliation Summary Reports                                                                                                    |  |  |
|                                                                                                    | Contact Information                                                                                                    |  |  |
| Name of Company: CDGP Portal Insurance<br>Address: 1234 CGDP Way Suite TPA1<br>City, State Zip: Anytown, MD 12345<br>Contact Person: Audi T. Ready<br>Email Address: .audi.t.ready@cgdpportalins.co<br>Phone Number: (401) 555-6879 | om                                                                                                    |  |  |
| Please provide the contract number(s<br>Recor                                                                                                    | ) in which the person above is authorized to receive the CGDP<br>nciliation Summary Report for:                                                                         |  |  |
| This document contains information of a prop<br>and divulged only to persons who, by nature                                                                                                    | prietary nature. Information contained herein shall be kept confidential of their duties, require access to such documentation.                                         |  |  |
| Au                                                                                                    | thorized Signer Information                                                                                                    |  |  |
| I am authorized to sign this document on bel<br>provisions and acknowledge the same by sig                                                                                                    | I am authorized to sign this document on behalf of the indicated party and I have read and agree to the foregoing provisions and acknowledge the same by signing below. |  |  |
| Audi T. Ready<br>Name<br>Audi T. Ready<br>Audi T. Ready<br>Signature                                                                                                    | audi.t.ready@cgdpportalins.com 401-555-6879<br>Email Phone Number<br>Jan 11, 2018<br>Date                                                                               |  |  |
| <u>TPA Operations/Leticia Reid</u><br>TPAOperaBon(Leticia Reid Lan 12, 2018)<br>TPA Representative Signature                                                                                                    |                                                                                                    |  |  |

Figure 15: PRS Form Example

## **Sponsor Third Party**

## Third Party Vendor Onboarding Form Requirements

If a Third Party vendor is designated by a Sponsor in the Sponsor Welcome Letter, the TPA Support Center will send a two page Welcome Letter to the Third Party vendor using the email supplied in the Sponsor Welcome Letter Table 1: Third Party Vendor Reports.

Third Party Vendors: Sponsors may elect a third party vendor to receive a copy of the Invoice, Data, and Tracking reports. To designate a third party vendor, please complete the information in Table 1: Third Party Vendor Reports below and submit to <u>tpaoperations@tpadministrator.com</u>. We will immediately initiate procedures to establish connectivity with the third party vendor. We will provide additional information to third party vendors to authorize report disclosures in a separate correspondence.

#### Table 1: Third Party Vendor Reports

| Distribute all report(s) to Third Party Vendor? | Yes<br>No (If no specify which reports they should receive.)<br>Invoice Data Tracking Reports |
|-------------------------------------------------|-----------------------------------------------------------------------------------------------|
| Third Party Vendor Name:                        | Third Party Vendor Systems, LLC                                                               |
| Email Address:                                  | Joe.Smith@TPVSystemsLLC.com                                                                   |
| Phone Number:                                   | 123-555-1234                                                                                  |

#### Figure 16: Example of Completed Third Party Vendor Reports Table

The Third Party Vendor Welcome Letter contains instructions for completing and returning CGDP information to the TPA Support Center via email.

## Sponsor Third Party Vendor Welcome Letter

The first page of the Third Party Vendor Welcome Letter provides a brief introduction to the Program for Third Party Vendors, how to return the completed form back to TPA Operations, and instructions for completing the second page of the Welcome Letter.

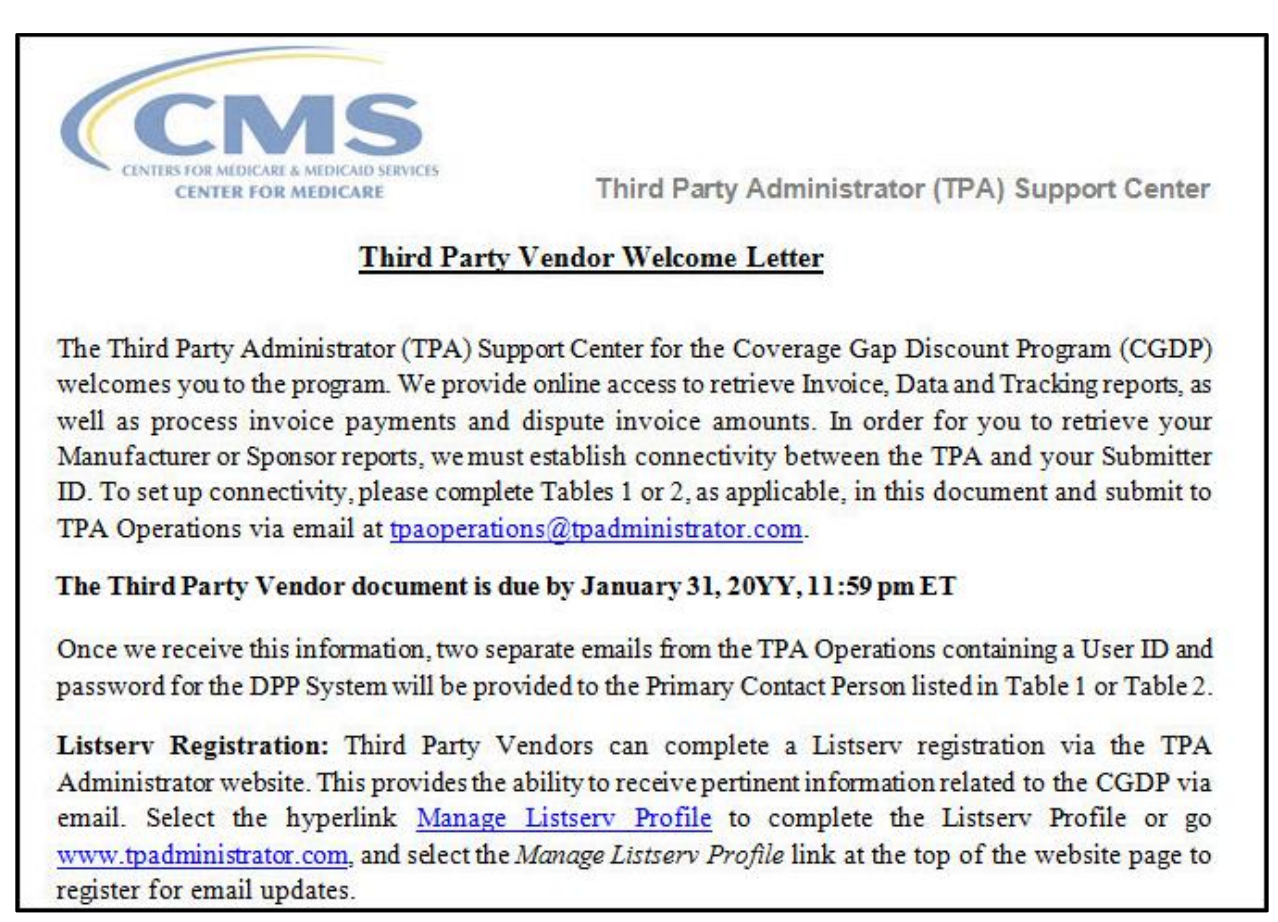

Figure 17: Example of Third Party Vendor Welcome Letter – Page One (1)

The second page of the Third Party Vendor Welcome Letter provides information about the Sponsor authorizing the third party vendor organization access to Program information.

Third Party Administrator (TPA) received information from CGDP TPA, Inc. authorizing your organization Third Party Vendor Systems, LLC to assist them in the administration of invoice-related functions for the Medicare Part D Coverage Gap Discount Program. Please validate your company and the company you are representing below:

| Third Party Vendor Name         | Submitter ID |              |  |  |  |
|---------------------------------|--------------|--------------|--|--|--|
| Third Party Vendor Systems, LLC | IXTH0000     |              |  |  |  |
| Drug Manufacturer /Sponsor Name | Agree        | Disagree     |  |  |  |
| CGDP TPA, Inc.                  |              |              |  |  |  |
| Third Party Vendor Status       | New:         | Established: |  |  |  |

| Figure | 18: Examp | le of Third | Party Ve | endor Welcome | l etter – Page | Two (2) |
|--------|-----------|-------------|----------|---------------|----------------|---------|
| rigure |           |             | anty ve  |               | Letter – i age | 100(2)  |

The check box populated in the Third Party Vendor Status field designates information the vendor receiving the Third Party Vendor Welcome Letter will complete. The two additional tables are:

- Table 1: New Third Party Vendors
- Table 2: Established Third Party Vendors

Two additional tables are located on the second page. One of these two tables should be completed by the third party vendor with the applicable information, based on the Third Party Vendor Status check box prefilled by the TPA Support Center (as seen in Figure 18).

## The CGDP Portal

## CGDP Portal Access

The CGDP Portal is designed to assist Sponsors with processing Coverage Gap Discount Program invoice payments. This system allows Sponsors to review invoice line items and initiate bank-to-bank ACH transfers for invoice line item payments, similar to the way an online banking customer pays a monthly bill.

The CGDP Portal will provide functionality for the following:

- Invoice review
- Invoice payment selection
- Invoice payment deferment \*
- Batch Invoice payment selection
- Automatic payment confirmation
- Payment receipt review
- Reports retrieval
- Invoice dispute submission and resolution

\* Invoice payment deferment occurs under limited circumstances and is detailed in the *CGDP Sponsor Portal Payments Users Guide*.

#### **CGDP Portal Roles**

The CGDP Portal contains two access roles for Sponsors:

- Payment Initiator role
- Administrator role

The HPMS TPA Liaison contact is automatically assigned these two roles, listed above, for Sponsors; however, the Payment Initiator role can be assigned to a separate associate, listed in HPMS as the Coverage Gap Discount Program (CGDP) Payment Contact. The Payment Initiator role will have the responsibility of processing invoice line item payments submitted each quarter.

- Users assigned the Payment Initiator role will have access to all functionality in the CGDP Portal and be required to provide a four-digit numeric PIN pass code for processing payment initiation authorization. The four-digit PIN is created during initial security setup.
- Users assigned the Administrator role will have access to all functionality, except payment initiation authorization.

If these roles require separate associates to perform these functions, the Payment Initiator should be listed as the Coverage Gap Discount Program (CGDP) Payment Contact in HPMS.

Detailed instructions for initial security setup and an introduction to the CGDP Portal functionality reside in the *CGDP Sponsor Portal Introduction and Login Users Guide*.

### CGDP Portal via TPAdministrator.com

CGDP program participants can access the CGDP Portal via the TPA website: <u>http://tpadministrator.comhttps://www.tpadministrator.com</u>.

Once at the website, select the CGDP Portal graphic link on the Home Page (outlined in red).

Users can also access the *CGDP Portal* by selecting either the Topics menu or the Tools menus (both outlined in red).

Even the Archives page link in the upper right hand corner (outlined in red) has a *CGDP Portal* graphic link for access.

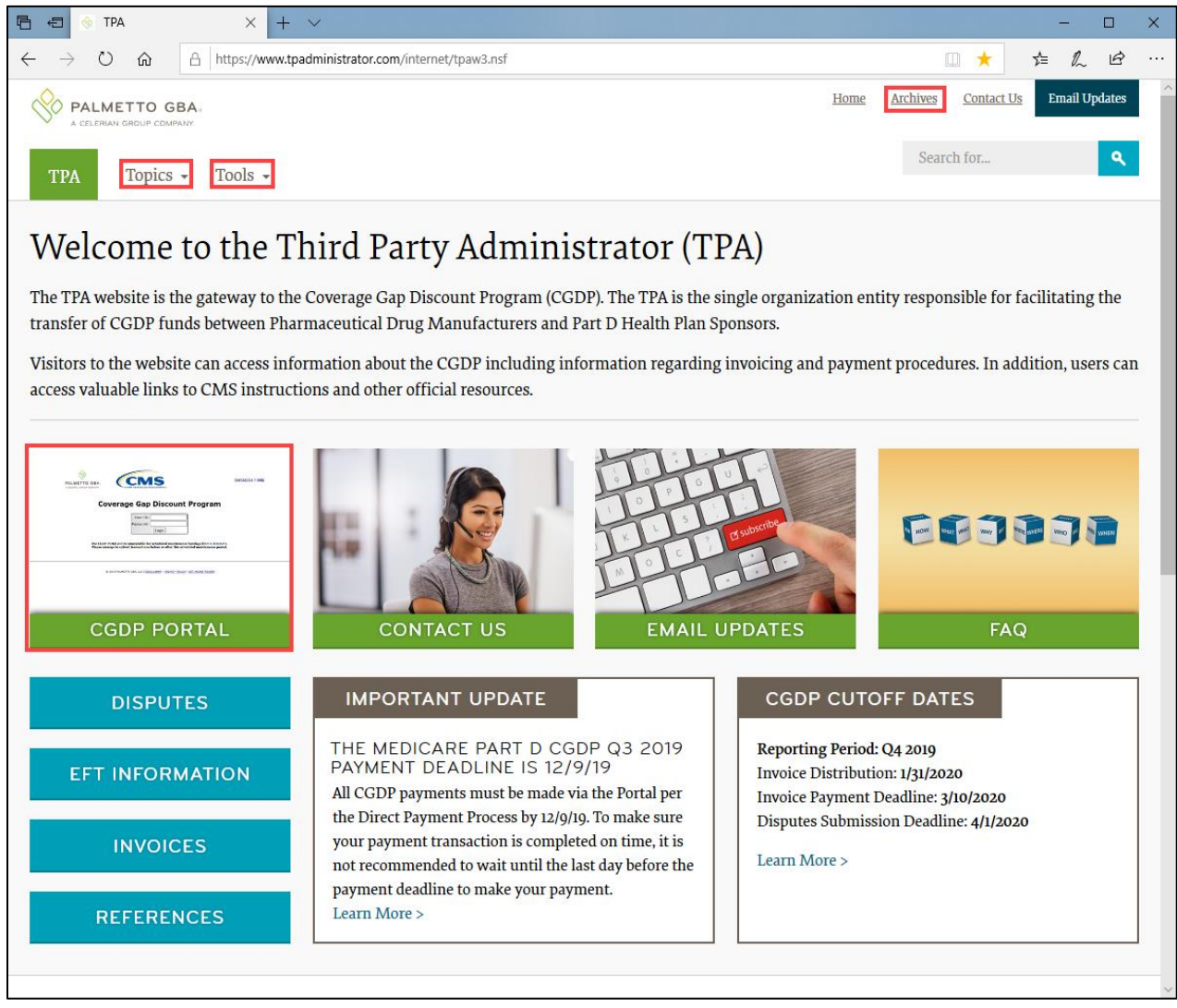

Figure 19: CGDP Portal Link

### CGDP Sponsor Portal Users Guides via TPAdministrator.com

CGDP program participants can access the CGDP Sponsor Portal Users Guides via the TPA website <u>https://www.tpadministrator.com</u>.

Once on the site, there are two (2) ways to access the *References* link. One is a box text link located on the left side of the page under the graphic picture links (outlined in red). The second is located under the Topics menu (outlined in red).

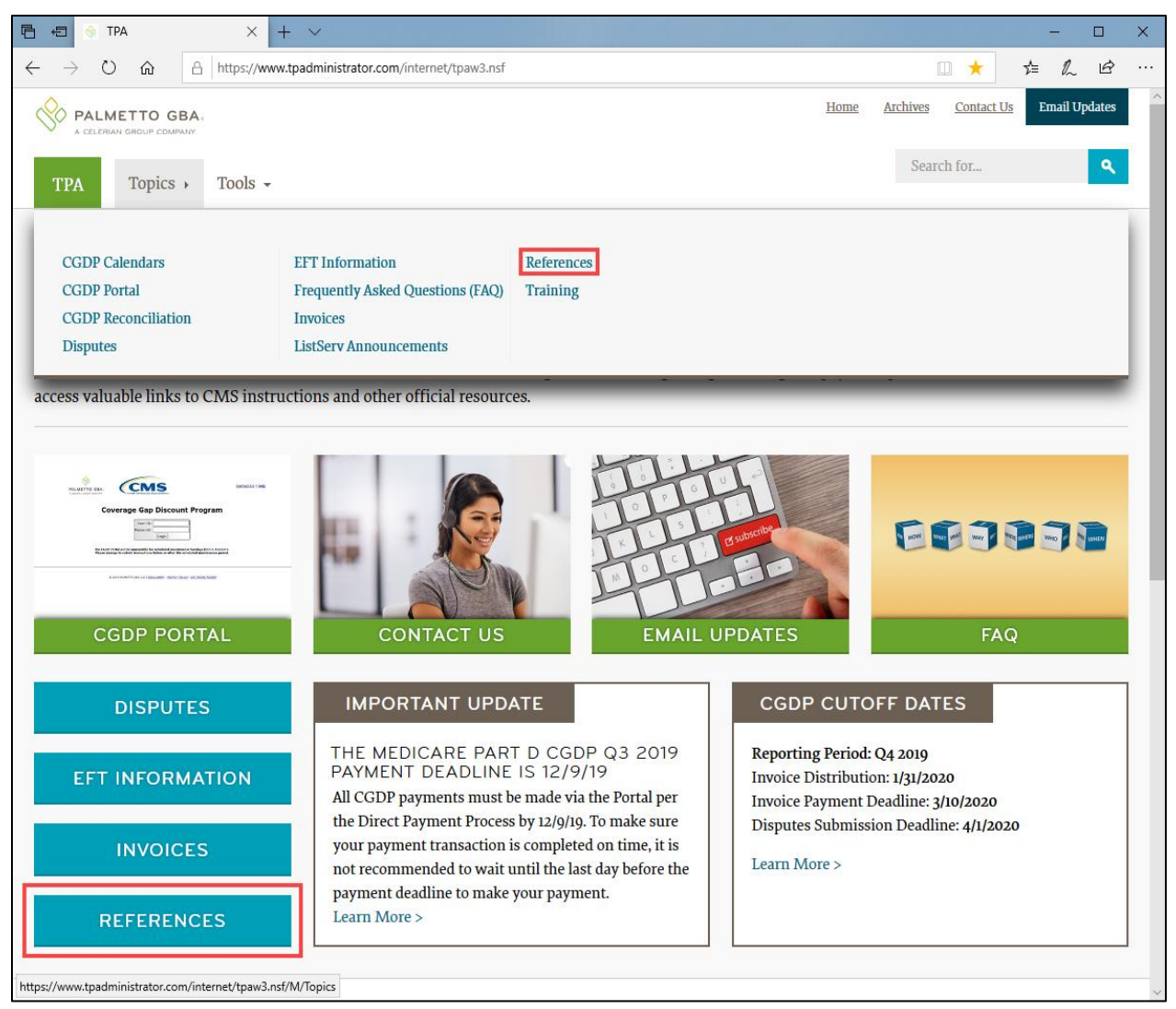

Figure 20: References Link on the TPAdministrator.com Website

Once the *References* topic displays, select *CGDP Sponsor Portal Users Guides* and review the four (4) topic specific manuals available.

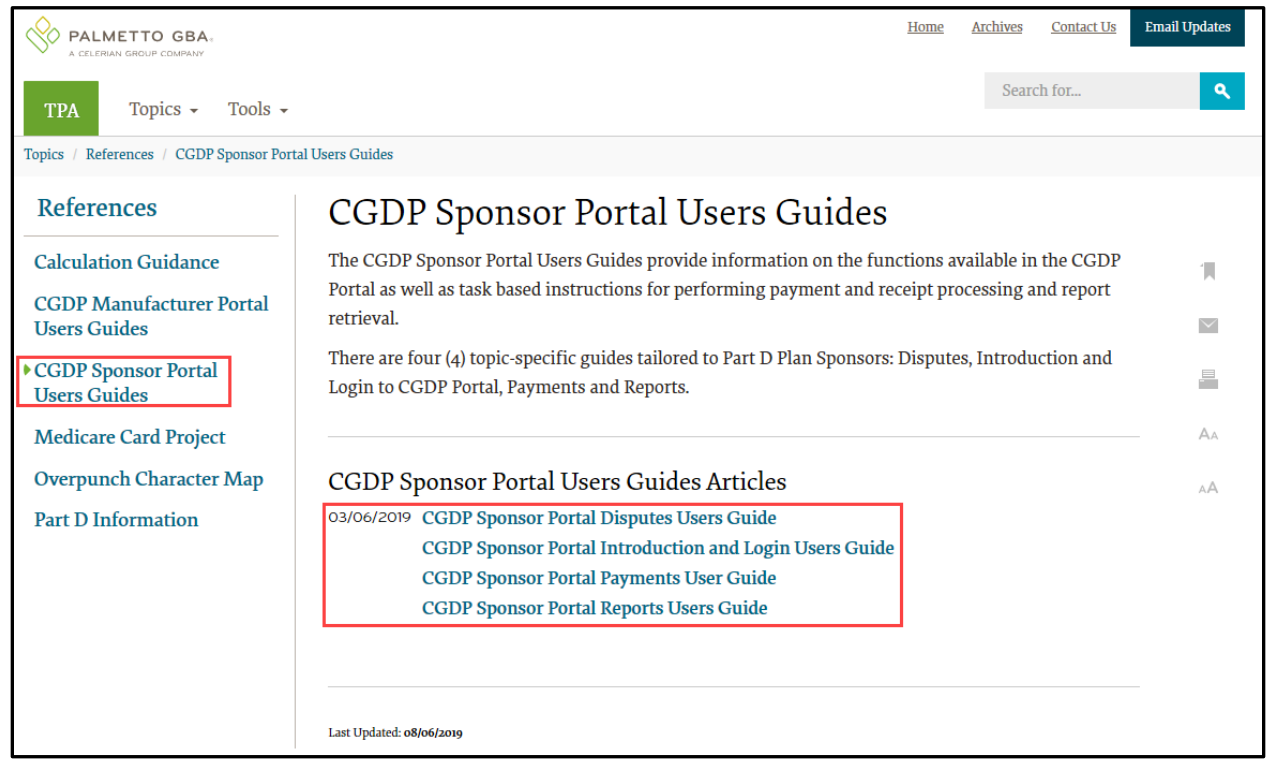

Figure 21: CGDP Sponsor Portal Users Guides location

## Accessing the CGDP Portal

For daily access, authorized users will access the CGDP Portal via the Login form.

- The User ID is the Parent Organization ID for Sponsors
- HPMS-assigned Manufacturer TPA Liaison or Coverage Gap Discount Program (CGDP) Payment Initiator personnel are sent a temporary password for initial access and are responsible for changing and maintaining their permanent password every 30 days
- Sponsors associates are assigned one of two roles for access to the CGDP Portal: Payment Initiator or Administrator
- All Quarterly and Benefit Year (BY) Closeout invoice and report data for Sponsors is loaded to the Portal for access and review by Payment Initiator and Administrator role associates
- Only associates assigned the Coverage Gap Discount Program (CGDP) Payment Initiator will be allowed to process Program invoice payments in the CGDP Portal.

Detailed instructions for accessing the CGDP Portal reside in the CGDP Sponsor Portal Introduction and Login Users Guide.

#### **Email Verification**

First time users will be required to verify their email address to allow receipt of User Validation authentication tokens required to access and use the CGDP Portal.

Once a user is authorized to access the CGDP Portal, they will receive an email from tpa.no.reply@palmettogba.com titled "TPA CGDP Portal – Email Verification".

The authorized user is required to select the link, provided in the email, to verify their email address prior to logging into the CGDP Portal.

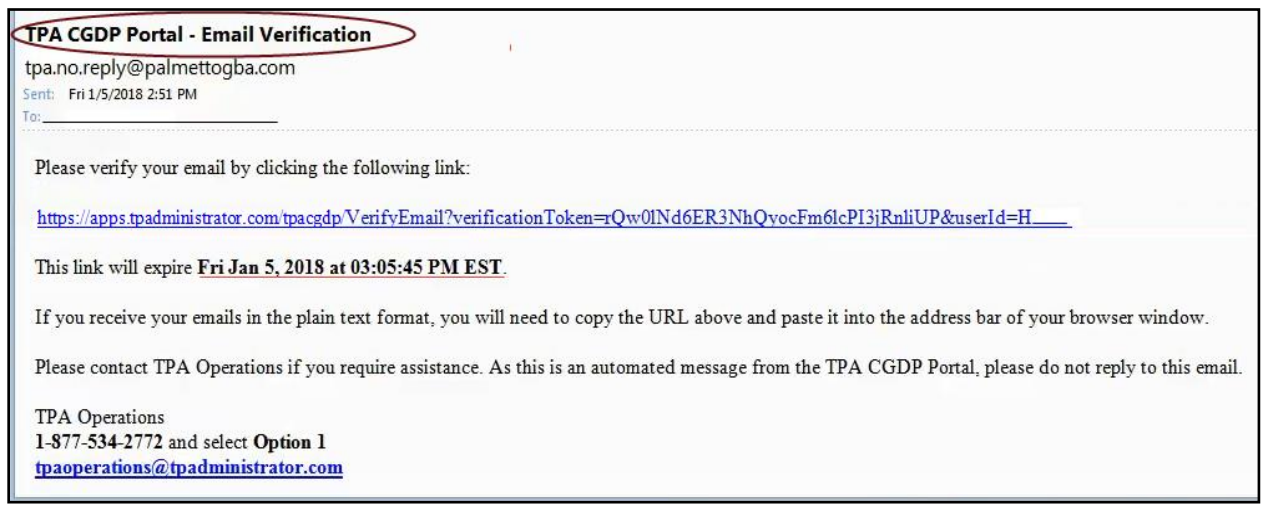

Figure 22: Example of a TPA CGDP Portal – Email Verification

#### **Multifactor Authentication**

Once the **Multifactor Authentication – Email Verification Success** screen displays, the user will select the "*Please click here to log into the Portal*" link provided on the page.

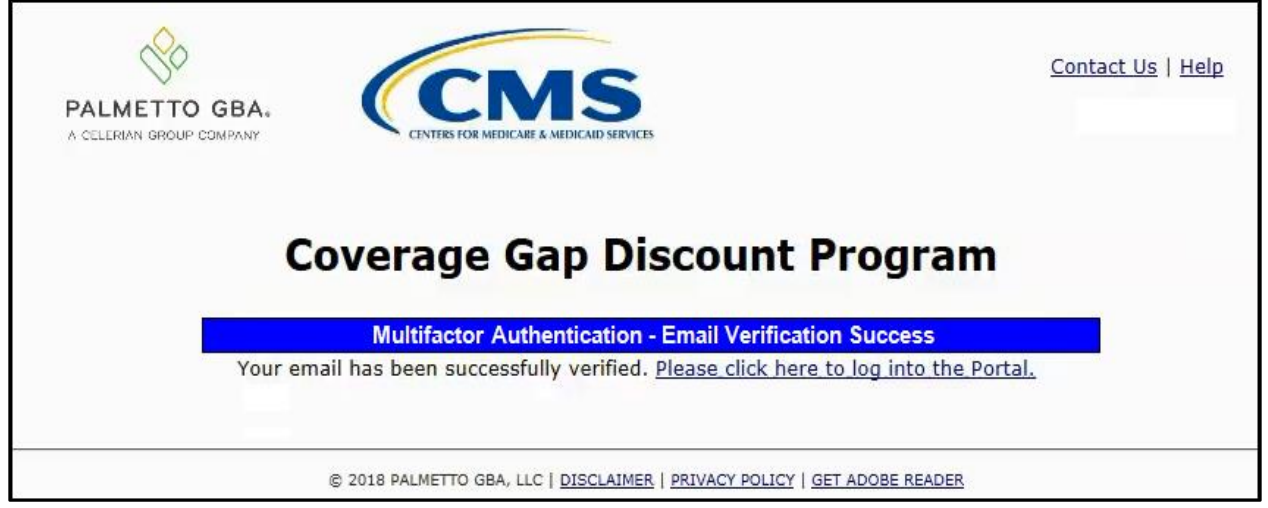

Figure 23: Multifactor Authentication – Email Verification Success Message

After selecting the "<u>Please click here to log into the Portal</u>" the CGDP Portal Login page will appear and authorized users will enter their assigned user ID in the <u>User ID</u> field and the corresponding temporary password into the <u>Password</u> field on the **Login form** and select the *Login* button.

| PALMETTO GBA.<br>A CELERIAN BROUP COMPANY<br>CENTRES FOR MEDICALE & MEDICALE SERVICES                                                                                                    |
|----------------------------------------------------------------------------------------------------|
| Welcome                                                                                                    |
| <ul> <li>This warning banner provides privacy and security notices consistent with applicable federal laws, directives, and other federal<br/>guidance for accessing this Government system, which includes (1) this computer network, (2) all computers connected to this<br/>network, and (3) all devices and storage media attached to this network or to a computer on this network.</li> </ul>                                                                                                    |
| This system is provided for Government-authorized use only.                                                                                                    |
| Unauthorized or improper use of this system is prohibited and may result in disciplinary action and/or civil and criminal penalties.                                                                                                    |
| <ul> <li>Personal use of social media and networking sites on this system is limited as to not interfere with official work duties and is<br/>subject to monitoring.</li> </ul>                                                                                                    |
| By using this system, you understand and consent to the following:                                                                                                    |
| <ul> <li>The Government may monitor, record, and audit your system usage, including usage of personal devices and email systems<br/>for official duties or to conduct HHS business. Therefore, you have no reasonable expectation of privacy regarding any<br/>communication or data transiting or stored on this system. At any time, and for any lawful Government purpose, the<br/>government may monitor, intercept, and search and seize any communication or data transiting or stored on this system.</li> </ul> |
| <ul> <li>Any communication or data transiting or stored on this system may be disclosed or used for any lawful Government<br/>purpose.</li> </ul>                                                                                                    |
| Refer to the <u>Terms of Use.</u>                                                                                                    |
| Coverage Gap Discount Program           User ID:           Password:           Login   The CGDP Portal will be unavailable for scheduled maintenance Sundays from 5-10pm ET. Please arrange to submit transactions before or after this scheduled maintenance period.                                                                                                    |
| © 2017 PALMETTO GBA, LLC   <u>DISCLAIMER</u>   <u>PRIVACY POLICY</u>   <u>GET ADOBE READER</u>                                                                                                    |

Figure 24: CGDP Portal Login Page

#### **User Validation Form**

After entering the <u>User ID</u> and <u>Password</u> successfully, the User Validation form will display and require the entry of a Multifactor Authentication (MFA) token.

| 0                          |                                                   | IC                                    | Contact Us   Logout   He |
|----------------------------|---------------------------------------------------|---------------------------------------|--------------------------|
| METTO GBA.                 | CENTERS FOR MEDICARE                              | & MEDICAID SERVICES                   |                          |
| C                          | overage G                                         | ap Discount Prog                      | ram                      |
|                            |                                                   | User Validation                       |                          |
| Due to syst<br>that has be | tem security requireme<br>een sent to your email. | nts you will need to enter the auther | ntication token          |
|                            | tion Token:                                       |                                       |                          |
| Authentical                | 1                                                 |                                       |                          |
| Authentica<br>Latest Auth  | nentication Token Expir                           | ation: January 5, 2018 3:04:18 PM     | I EST.                   |

Figure 25: User Validation Form

The authorized user will receive an email from <u>tpa.no.reply@palmettogba.com</u> titled "*TPA CGDP Portal – Portal Authentication*". The authorized user will be required to enter the verification code, provided in the email, into the **Authentication Token** field in the CGDP Portal.

| TPA CGDP Portal - Portal Authentication                                                                                                    |
|----------------------------------------------------------------------------------------------------|
| tpa.no.reply@palmettogba.com                                                                                                    |
| Sent: Fri 1/5/2018 2:49 PM<br>To: APRIL EASTMAN                                                                                                    |
| We received a request for a multifactor authentication token for the Coverage Gap Discount Program Portal. If you did not make this request, please contact TPA Operations immediately. |
| If you did make this request, please enter the numeric authentication token provided when prompted by the Portal after logging in.                                                      |
| Your verification code is: 73915681                                                                                                    |
| This token will expire Fri Jan 5, 2018 at 03:04:18 PM EST.                                                                                                    |
| Please contact TPA Operations if you require assistance. As this is an automated message from the TPA CGDP Portal, please do not reply to this email.                                   |
| TPA Operations                                                                                                    |
| 1-877-534-2772 and select Option 1                                                                                                    |
| tpaoperations(a)tpadministrator.com                                                                                                    |

Figure 26: CGDP Portal Authorization MFA Token Email

After entering the MFA token sent to the user's verified email, the user will select the <u>Validate</u> button.

|                                               | CMS<br>INTERS FOR MEDICARE & MEDICAID SERVICES                     | <u>Contact Us</u>   <u>Logout</u>   <u>Help</u> |
|-----------------------------------------------|--------------------------------------------------------------------|-------------------------------------------------|
| Cover                                         | age Gap Discour                                                    | it Program                                      |
| Due to system securi<br>that has been sent to | ty requirements you will need to en<br>your email.                 | ter the authentication token                    |
| Authentication Token                          | :                                                                  |                                                 |
| Latest Authentication                         | Token Expiration: January 11, 20<br>Validate Resend Authentication | <b>18 9:14:18 AM EST</b> .<br>Token             |
| © 2018 PAL                                    | METTO GBA, LLC   DISCLAIMER   PRIVACY POL                          | ICY   GET ADOBE READER                          |

Figure 27: Completed User Validation Form with Validate Button Highlighted

Once entered correctly, the Sponsor Portal Home tab becomes available.

| PALMETTO GBA.                                             |                                                           | EIS               |          |                | Contact Us   My Profile   Logout   Help   Reporting<br>Logged on as H<br>Test Environment                                                                                                    |
|-----------------------------------------------------------|-----------------------------------------------------------|-------------------|----------|----------------|----------------------------------------------------------------------------------------------------|
| Home Payments                                             | Completed                                                 | Receipts          | Reports  | Disputes       |                                                                                                    |
| Sponsor Portal (                                          | Coverage G                                                | ap Disco          | ount Pro | gram           | Welcome to Coverage Cap Discount Bertal where                                                                                                    |
| Parent Org. Con<br>ID Invoice Type Nun<br>HQuarterly V S5 | ract Reporting<br>Period<br>ALL<br>Reporting<br>Reporting | Status            | Select   | 1 - 2 out of 2 | You can initiate a payment, check the status of<br>payments and receipt of payments as well as view<br>your reports.<br>For payment functions, start by selecting a line<br>item from the list to the left of this message.                                                                                                    |
| Quarterly S<br>Quarterly S                                | 201503<br>201502                                          | N/A<br>Successful | 0        |                | Available       Invoice is ready for payment initiations         Failed       One or more items has an unsuccessful payment attempt         Incomplete One or more items have not been paid       N/A         N/A       No invoice due for payment. Receipt of funds due from Manufacturer or Sponsor.         Pending       All line items have been initiated successfully         Successful All line items have been paid successfully |
|                                                           |                                                           |                   |          |                | Reporting Periods with no invoice line items         Filter       Contract Number       Reporting Period         by:       ALL       ALL       ALL         Contract Number       Reporting Period         There is an invoice report for the selected Contract                                                                                                    |

Figure 28: CGDP Sponsor Portal Home Tab

Detailed instructions for accessing the Portal reside in the *CGDP Sponsor Portal Introduction and Login Users Guide*.

# **Initiating Payments**

## **Quarterly Invoice Payments**

The CGDP Portal Payments tab allows a user to review and process payment information for quarterly invoice line items by Manufacturer P Number for Sponsors.

- Payments can only be made via the CGDP Portal
- Payment amounts automatically populate from the quarterly invoice and are not subject to modification
- Payments must be paid no later than 38 days after the distribution of the invoice
- Payments must be made even if the Manufacturer is disputing the invoice

Sponsors can perform these payment functions in the CGDP Portal

- Individual invoice payment functionality
- Future Date invoice payment functionality
- Initiate All invoice payments functionality
- Payment Initiation Upload Batch functionality
- Stop Payment functionality
- Defer Payment functionality \*

\* Invoice payment deferment occurs under limited circumstances and is detailed in the **Sponsors Portal Payments Users Guide**.

| F     |             |                 | CENTRES FOR     | MEDICARE & MEDICARD SERVICES |             |             |          |          | ک               | Cont | act Us   My Profile   Logou | <u>t   Help   Reporting</u><br>Logged on as <b>H00</b> |
|-------|-------------|-----------------|-----------------|------------------------------|-------------|-------------|----------|----------|-----------------|------|-----------------------------|--------------------------------------------------------|
| (1    | Hor         | ne Payr         | ments           | Completed Rec                | eipts       | Reports     | Disp     | utes     |                 |      |                             |                                                        |
| S     | ponso       | or Porta        | I CG            |                              | <b>ts</b>   | ,           | 3 Rovero | unto duo | 12/00/2015      |      | 2                           |                                                        |
| 4     | P Numbe     | r: ALL 🗸        | Parent Ord      | I. ID: H00 Cor               | tract Numbe | er: H00     |          | 1 -      | 2 out of 2      | 5    | Payment Info                | ormation                                               |
|       |             |                 |                 |                              |             |             |          |          |                 |      | Total Invoiced              | \$41.05                                                |
|       |             |                 |                 |                              |             | nitiate All |          |          |                 |      | Total Failed                | \$0.00                                                 |
| 6     |             |                 | Previous        |                              |             | inclace All |          |          |                 |      | Total Current Deferred      | \$0.00                                                 |
| U.    | P Number    | Invoiced        | Deferred        | Payment/Failed               | Initiate    | Defer       | Failed   | EF       | T ID            |      | Total Previously Deferred   | \$0.00                                                 |
|       |             | Amount   ‡      | Amount          | Date                         | Payment     |             |          |          |                 |      | Total Pending               | \$0.00                                                 |
|       | P17         | \$2.14          | \$0.00          | 02/22/2016                   |             |             |          |          | S15031 7H0 0    |      | Total Successful            | \$0.00                                                 |
|       | D1 7        | \$29.01         | \$0.00          | 02/22/2016                   |             |             |          |          | 7100 0          |      |                             | \$41.05                                                |
| U     | P1_/        | \$20.91         | \$0.00          |                              |             |             |          | 0        | ,15031_/H0_0    | (7   |                             |                                                        |
|       |             | L               | Jpdate All 📋    | •                            |             |             |          |          | Submit          |      | Payment Initiation Up       | rowse Unload                                           |
|       | Pending Tr  | ansactions      |                 |                              |             |             |          |          |                 |      |                             | optord                                                 |
| 8     | P Nu        | mber Au         | thorization /   | Amt Date Submitt             | ed Pav      | /ment Da    | te :     | Stop Pa  | vment           |      |                             |                                                        |
| · · · | There are n | o pending trans | sactions at thi | s time.                      |             |             |          | •        |                 |      |                             |                                                        |
|       |             |                 |                 |                              |             |             |          |          |                 |      |                             |                                                        |
|       |             |                 |                 |                              |             |             |          | -        |                 |      |                             |                                                        |
|       |             |                 |                 |                              |             |             |          |          | Stop Payment(s) |      |                             |                                                        |

Figure 29: CGDP Sponsor Portal Payments Tab – Quarterly Invoices

The **<u>Payments</u>** tab contains eight regions for Quarterly Invoices:

- (1) The Tabbed region displays the active tab
- (2) The Invoice Reporting region displays the current reporting period
- (3) The Payments Due region displays the date payments are due
- (4) The Filter region Payments allows filtering of invoices by selected criteria
- (5) The <u>Payment Information region</u> provides numerical totals of all invoice line items and their qualifying status
- (6) The <u>Payment Initiation region</u> displays payment eligible invoices by P Number and Invoiced Amount and/or Previous Deferred Amount
- (7) The Payment Initiation Upload region provides a location to upload payment batch files
- (8) The <u>Pending Transactions region</u> displays invoice line items that are pending payment processing

Detailed instructions for processing Payments reside in the *CGDP Sponsor Portal Payments Users Guide*.

## **Benefit Year (BY) Closeout Invoice Payments**

The CGDP Portal Payments tab allows a user to review and process upheld dispute payment information for BY Closeout invoice line items by Manufacturer P Number for Sponsors.

- Payments can only be made via the CGDP Portal
- Payment amounts automatically populate from the invoice and are not subject to modification
- Payments must be paid no later than 38 days after the distribution of the invoice

These payment functions are available for BY Closeout invoice processing in the Portal

- Individual invoice payment functionality
- Future Date invoice payment functionality
- Initiate All invoice payments functionality
- Payment Initiation Upload Batch functionality
- Stop Payment functionality
- Defer Payment functionality\*

| PALMETTO GBA.<br>A CELERIAN GROUP COMPANY                                                                              | <u>Con</u> | tact Us   <u>My Profile</u>   <u>Logo</u> | <u>out   Help   Reporting</u><br>Logged on as <b>H8_4</b><br>Test Environment |
|----------------------------------------------------------------------------------------------------|------------|-------------------------------------------|-------------------------------------------------------------------------------|
| 1 Home Payments Completed Receipts Reports Disputes                                                                    |            |                                           |                                                                               |
| Sponsor Portal CGDP Payments<br><sup>(2)</sup> Reimbursement Report Year: 2016 <sup>(3)</sup> Payments due: 08/19/2016 | 6          | Ē                                         |                                                                               |
| P Number: All      Parent Org. ID: H8 4 Contract Number: H8 4      1 - 1 out of 1                                      | 5          | Payment Info                              | ormation                                                                      |
|                                                                                                    |            | Total Invoiced                            | \$3,897.86                                                                    |
|                                                                                                    |            | Total Failed                              | \$0.00                                                                        |
|                                                                                                    |            | Total Current Deferred                    | \$0.00                                                                        |
| Previous Payment/Failed Initiate Defer Failed EFT ID                                                                   |            | Total Previously Deferred                 | \$0.00                                                                        |
| Amount ↑↓ Amount Date Payment Perer Pares Pares                                                                        |            | Total Pending                             | \$0.00                                                                        |
|                                                                                                    |            | Total Successful                          | \$0.00                                                                        |
| P1_6 \$3,897.86 \$0.00 D0/D3/2010 UD 00/D3/2010 UD 00/D3/2010                                                          | ו ע        | Total Available                           | \$3,897.86                                                                    |
| Update All                                                                                                    |            |                                           |                                                                               |
| Pending Transactions                                                                                                   |            |                                           |                                                                               |
| 7 P. Number Authorization Amt Date Submitted Payment Date Stop Payment                                                 | )          |                                           |                                                                               |
| There are no pending transactions at this time.                                                                        |            |                                           |                                                                               |
| Stop Payment(s)                                                                                                    | /          |                                           |                                                                               |

Figure 30: Benefit Year (BY) Closeout Payments Tab – BY Closeout Invoices

The Sponsor Payments tab contains eight (8) regions for Benefit Year (BY) Invoices:

- (1) The Tabbed region displays the active tab
- (2) The <u>Reimbursement Report Year region</u> displays to the calendar year BY Closeout invoices are distributed
- (3) The Payments Due region displays the date payments are due
- (4) The Filter region Payments allows filtering of invoices by selected criteria
- (5) The <u>Payment Information region</u> provides numerical totals of all invoice line items and their qualifying status

- (6) The <u>Payment Initiation region</u> displays payment eligible invoices by P Number and Invoiced Amount and/or Previous Deferred Amount
- (7) The <u>Payment Initiation Upload region</u> provides a location to upload payment batch files
- (8) The <u>Pending Transactions region</u> displays invoice line items that are pending payment processing

Detailed instructions for processing Payments reside in the *CGDP Sponsor Portal Payments Users Guide*.

# Reporting

## **Invoice Reports**

Are:

- Distributed quarterly to Sponsors via the CGDP Portal
- Provides gap discount amounts summarized into invoices based on P Number
- Quarterly and Benefit Year (BY) Closeout invoice reports are available

Detailed instructions for downloading Invoice reports in the CGDP Portal reside in the CGDP Sponsor Portal Reports Users Guide.

#### Quarterly Invoice Reports:

Sponsors can utilize the CGDP Portal to view summary reports of invoice line items available for processing.

The population of the <u>Invoice</u> radio button allows a user to select and view distributed invoice line item reports. The report provides abbreviated information of distributed quarterly invoices and provides the ability to download the information for review.

|                |                              | CM<br>NTERS FOR MEDICARE & MEDI       | S                                           |               |                   | <u>Contact Us</u>   <u>My P</u> i                                                                                           | rofile   Logout   Help   Repor<br>Logged on as H4<br>Test Environ |
|----------------|------------------------------|---------------------------------------|---------------------------------------------|---------------|-------------------|----------------------------------------------------------------------------------------------------|-------------------------------------------------------------------|
| Home           | Payments                     | Completed                             | Receipts                                    | Reports       | Disputes          |                                                                                                    |                                                                   |
|                |                              |                                       | •                                           |               |                   |                                                                                                    |                                                                   |
| Parent Org. ID | a O Tracking Contract Number | Batch O Man<br>Reporting Per<br>ALL V | nufacturer 1099 Inform<br>riod Invoice Type | mation O Ad H | Hoc<br>L out of 1 | Current Cutoff<br>Reporting Period<br>Invoice Paid By<br>Invoice Distribution<br>Dispute Submission<br>Dispute Distribution | Calendar<br>2016<br>08/23/2016<br>07/15/2016                      |

Figure 31: Quarterly Invoice Reports

#### Benefit Year (BY) Closeout Invoice Report

Sponsors can utilize the CGDP Portal to view BY Closeout invoice summary reports of upheld dispute invoices due to Manufacturers. The Contract Reimbursement Summary Report allows Sponsors to identify any amounts owed to the Manufacturer for upheld disputes by specific P-numbers and by benefit year.

The population of the <u>Invoice</u> radio button allows a user to select and view distributed invoice line item reports. The report provides abbreviated information of distributed BY Closeout invoices and provides the ability to download the information for review.

| PAL<br>A CELE | METTO GBA.                 | CINTERS FOR MEDICARE                                                                  | A MEDICAID SERVICES      |                 |          | <u>Contact Us</u>   My               | <u>/ Profile</u>   <u>Logout</u> | Help   Reporting<br>Logged on as <b>H4_3</b><br>Test Environment |
|---------------|----------------------------|---------------------------------------------------------------------------------------|--------------------------|-----------------|----------|--------------------------------------|----------------------------------|------------------------------------------------------------------|
|               | Home P                     | ayments Comple                                                                        | eted Receipts            | Reports         | Disputes |                                      |                                  |                                                                  |
| Spo           | onsor Port                 | al CGDP                                                                               | Reports                  |                 |          | 2                                    | 9                                |                                                                  |
| Repo<br>In    | ort Type<br>voice O Data O | Tracking OBatch O                                                                     | Manufacturer 1099 Info   | ormation O Ad H | Hoc      | Current Cutoff (<br>Reporting Period | Calendar<br>2016                 |                                                                  |
| Pare          | ent Org. ID Contr<br>H43 A | Invoice Paid By<br>Invoice Distribution<br>Dispute Submission<br>Dispute Distribution | 08/23/2016<br>07/15/2016 |                 |          |                                      |                                  |                                                                  |
|               | Invoice Type               | Contract Number                                                                       | Reporting Period         | Date I          | oaded    | Download File                        | Last Dowr                        | nload Date                                                       |
|               | BY Closeout                | H43                                                                                   | 2016                     | 07/06           | /2016    | 0                                    |                                  | ]                                                                |

Figure 32: Benefit Year (BY) Closeout Invoice Reports

### **Data Reports**

Are:

- Distributed quarterly to Sponsors via the CGDP Portal
- Provides Sponsors the opportunity to review inputs to the invoice
- Incorporates changes in subsequent quarters due to adjustments or deletions of PDEs
- Quarterly and Benefit Year (BY) Closeout invoice reports are available

Detailed instructions for downloading Data reports in the Portal reside in the *CGDP Sponsor Portal Reports Users Guide*.

#### Quarterly Data Report

Sponsors can utilize the CGDP Portal to view detailed data reports for distributed invoice line items that provides a user with reports containing detail information of the PDE's combined to create the total invoice line item amount distributed to the Sponsor.

| PALMETTO                    | GBA:                             | CENTRES FOR MEDICARE & MEDI                           | S<br>CAID SERVICES                                 |                            | <u>Cont</u> a       | act Us   <u>My</u>                                                        | Profile   Logout   !                                                              | <u>Help</u>   <u>Report</u>              | ing   <u>Admin Menu</u><br>Logged on as <b>XHK7</b><br>Test Environmen |
|-----------------------------|----------------------------------|-------------------------------------------------------|----------------------------------------------------|----------------------------|---------------------|---------------------------------------------------------------------------|-----------------------------------------------------------------------------------|------------------------------------------|------------------------------------------------------------------------|
| Home                        | Payme                            | ents Completed                                        | Receipts                                           | Reports                    | Disputes            |                                                                           |                                                                                   |                                          |                                                                        |
| Sponsor                     | Portal                           | CGDP Re                                               | ports                                              |                            |                     |                                                                           | 2                                                                                 |                                          |                                                                        |
| Parent Org. ID       H2_2 V | ata O Track<br>Contract N<br>ALL | ring ○ Batch ○ Mar<br>Iumber Reporting Per<br>✓ ALL ✓ | nufacturer 1099 In<br>riod Invoice Ty<br>Quarterly | formation O Ad H<br>pe 1-3 | oc<br>out of 3      | Cur<br>Reporting<br>Invoice Pa<br>Invoice Dis<br>Dispute Su<br>Dispute Di | rent Cutoff Caler<br>Period<br>id By C<br>stribution C<br>Jbmission<br>stribution | ndar<br>2016<br>08/19/2016<br>07/15/2016 |                                                                        |
| Invoice Type                | Contract<br>Number               | Reporting Period                                      | Date Loaded                                        | Download File              | Last Re<br>Download | port<br>ed Date                                                           | Download<br>Spreadsheet                                                           | Last S<br>Down                           | preadsheet<br>loaded Date                                              |
| Quarterly                   | H2_2                             | 201504                                                | 12/31/2015                                         | 0                          |                     |                                                                           | 0                                                                                 |                                          |                                                                        |
| Quarterly                   | H22                              | 201504                                                | 12/31/2015                                         | 0                          |                     |                                                                           | 0                                                                                 |                                          |                                                                        |
| Quarterly                   | S30                              | 201504                                                | 12/31/2015                                         | 0                          |                     |                                                                           | 0                                                                                 |                                          |                                                                        |

Figure 33: Quarterly Invoice Reports

#### Benefit Year (BY) Closeout Data Report

Sponsors can utilize the CGDP Portal to view detail data reports for BY Closeout invoice line items. The Contract Reimbursement Detail Report will inform the contract of any gap discount payments due to the Manufacturer for upheld disputes from Quarter 17 or previous quarters.

The Contract Reimbursement Detail Report only reports on upheld disputes in which the action taken by the Sponsor to resolve the dispute resulted in a partial or full repayment of the disputed gap discount amount and the respective gap discount amount has not been previously invoiced for Sponsor payment to the Manufacturer.

| PALMETTO GBA,<br>a celerian group company             |                    | <u>Contact U</u>                                                                                      | I <u>s</u>   <u>My Profile</u>   ]                                   | Logout   <u>Help</u>    <br>Logged o<br>Test E | Reporting<br>as H45<br>invironment |                         |                        |                    |
|-------------------------------------------------------|--------------------|----------------------------------------------------------------------------------------------------|----------------------------------------------------------------------|------------------------------------------------|------------------------------------|-------------------------|------------------------|--------------------|
| Home Payments                                         | Completed          | Receipts                                                                                              | Reports                                                              | Disputes                                       |                                    |                         |                        |                    |
| Sponsor Portal                                        |                    |                                                                                                    | <u>ڪ</u>                                                             |                                                |                                    |                         |                        |                    |
| Parent Org. ID     Contract Num       H4_5     H4_5 ∨ | oc<br>out of 1     | Current<br>Reporting Perior<br>Invoice Paid By<br>Invoice Distrib<br>Dispute Submi<br>Dispute Distrib | t <b>Cutoff Calend</b><br>od<br>/ 08,<br>ution 07,<br>ssion<br>ution | lar<br>2016<br>/23/2016<br>/15/2016            |                                    |                         |                        |                    |
| Invoice Type Contract<br>Number R                     | eporting Period Da | ate Loaded                                                                                            | Download File                                                        | Last Re<br>Download                            | eport<br>ed Date S                 | Download<br>Spreadsheet | Last Sprea<br>Download | idsheet<br>ed Date |
| BY Closeout H4_5                                      | 2016 0             | 7/06/2016                                                                                             | 0                                                                    |                                                |                                    | 0                       |                        |                    |

Figure 34: Benefit Year Closeout Data Reports

### **Tracking Report**

Are:

- Distributed annually to Sponsors via the CGDP Portal
  - Report that provides the history of each Gap Discount PDE saved in the CMS database and all activity associated with the invoice, such as adjustments performed in response for upheld Manufacturer disputes
  - Tracking reports will include multiple benefit years

Detailed instructions for downloading Tracking reports in the Portal reside in the *CGDP Sponsor Portal Reports Users Guide*.

#### Invoice Tracking Report

Sponsors can utilize the CGDP Portal to view reports of invoice line item history.

The Invoice Tracking Report provides Sponsors with the history of each Gap Discount PDE saved in the CMS database and all activity associated with the invoice, such as adjustments performed in response for upheld Manufacturer disputes.

| PALMETTO GBA.<br>A CELERIAN GROUP COMPANY                         |                                                                  | SERVICES               |              |        | <u>Contact Us</u>                                                                                                    | <u>My Profile</u>   <u>Logout</u>                | <u>Help</u>   <u>Reporting</u><br>Logged on as <b>H00</b><br>Test Environment |
|-------------------------------------------------------------------|------------------------------------------------------------------|------------------------|--------------|--------|----------------------------------------------------------------------------------------------------|--------------------------------------------------|-------------------------------------------------------------------------------|
| Home Pay                                                          | yments Completed                                                 | Receipts               | Reports Di   | sputes |                                                                                                    |                                                  |                                                                               |
| Sponsor Porta                                                     | al CGDP Rep                                                      | orts                   |              |        |                                                                                                    | <b>a</b>                                         |                                                                               |
| Report Type<br>Invoice Data T<br>Parent Org. ID Contra<br>H0_0 AL | racking OBatch OManuf<br>ct Number Reporting Period<br>L V ALL V | acturer 1099 Informati | ion O Ad Hoc | 4      | Current Cuto<br>Reporting Period<br>Invoice Paid By<br>Invoice Distribution<br>Dispute Submission<br>Dispute Distribution | off Calendar<br>2016<br>08/23/2016<br>07/15/2016 |                                                                               |
| Invoice Type                                                      | Contract Number                                                  | Reporting ID           | Date Load    | ed     | Download File                                                                                                    | Last Downloa                                     | ded Date                                                                      |
| Quarterly                                                         | S52                                                              | 201214                 | 10/21/201    | 15     | 0                                                                                                    |                                                  |                                                                               |
| Quarterly                                                         | S58                                                              | 201214                 | 10/21/201    | 15     | 0                                                                                                    |                                                  |                                                                               |
| Quarterly                                                         | S52                                                              | 201117                 | 10/21/201    | 15     | 0                                                                                                    |                                                  |                                                                               |
| Quarterly                                                         | S5 <u>8</u>                                                      | 201117                 | 10/21/201    | 15     | 0                                                                                                    |                                                  |                                                                               |

Figure 35: Invoice Tracking Report

#### Batch Reports

Are:

- Generated when the Batch Upload Payment Process is utilized to process payment initiations
- Detailed instructions for utilizing the Batch Upload Payment Process functionality reside in the *CGDP Sponsor Portal Payments Users Guide*.

Downloading Batch reports in the CGDP Portal reside in the CGDP Sponsor Portal Reports Users Guide.

Sponsors can utilize batch reports to review the outcome of the Payment Initiation Upload batch processing of multiple invoice line items and provide uploaded batch file results for quarterly invoice processing.

A user is able to view batch file status for successful processing, partially or totally rejected batch file uploads, and review errors associated with rejected records.

| PALMETTO G                                           |                                                                 | S                                           | <u>c</u>         | <u>ontact Us</u> | i   <u>My Profile</u>   <u>Logout</u>   <u>H</u><br>Lo                                                 | <u>elp</u>   <u>Repor</u><br>gged on as <b>H</b> (          |
|------------------------------------------------------|-----------------------------------------------------------------|---------------------------------------------|------------------|------------------|----------------------------------------------------------------------------------------------------|-------------------------------------------------------------|
| Home                                                 | Payments Completed                                              | Receipts                                    | Reports Disp     | utes             |                                                                                                    |                                                             |
| Sponsor P                                            | ortal CGDP Re                                                   | eports                                      |                  |                  | 2                                                                                                    |                                                             |
| Report Type<br>Invoice Dat<br>Parent Org. ID<br>H0_0 | a OTracking Batch Mai<br>Contract Number Reporting Per<br>ALL V | nufacturer 1099 Inform<br>riod Invoice Type | 1 - 17 out of 17 |                  | Current Cutoff Ca<br>Reporting Period<br>Invoice Paid By<br>Invoice Distribution<br>Dispute Submission | 1 <b>lendar</b><br>2015<br>03/10/20<br>01/31/20<br>04/01/20 |
| Parent Org I                                         | D Submission Date                                               | Statuc                                      | Download         |                  | Last Download Date                                                                                     | 06/08/20                                                    |
| H00                                                  | Submitted at 03/11/2016<br>@ 10:57 AM                           | Successfully processe                       | ed O             | , inc            |                                                                                                    | ^                                                           |
|                                                      | Submitted at 03/11/2016<br>@ 10:55 AM                           | Totally Rejected                            | 0                |                  | 03/11/2016 @ 10:55 AM                                                                                  |                                                             |
|                                                      | Submitted at 09/11/2015<br>@ 4:12 PM                            | Partially Rejected                          | 0                |                  | 09/11/2015 @ 4:12 PM                                                                                   |                                                             |
|                                                      | Submitted at 09/11/2015<br>@ 4:11 PM                            | File rejected: Invalio<br>Header record     | t<br>0           |                  |                                                                                                    |                                                             |
|                                                      | Submitted at 08/13/2015<br>@ 4:18 PM                            | Successfully processe                       | d O              |                  | 02/24/2016 @ 11:10 AM                                                                                  |                                                             |
|                                                      | Submitted at 08/13/2015                                         | Totally Rejected                            | 0                |                  |                                                                                                    |                                                             |
|                                                      | (w +.05 FII)                                                    | , ,                                         |                  |                  |                                                                                                    |                                                             |

Figure 36: Batch Reports

### **1099 Information Reports**

Are:

• Loaded to the CGDP Portal for access to 1099 non-bank account information, such as Manufacturer P Number; Company Name; EIN/TIN; IRS Street Address, City, and State.

Detailed instructions for downloading 1099 reports reside in the CGDP Portal in the CGDP Sponsor Portal Reports Users Guide.

Sponsors can utilize the CGDP Portal to review the Manufacturer 1099 Information report, which provides non-bank account information for Sponsors to utilize for tax reporting purposes.

|               | . CENT          | CINES FOR MEDICARE & MEDICAID S | FRVICES          |                | <u>Cor</u> | ntact Us   My Profile   Logo         | ut   <u>Help</u>   <u>Reportir</u><br>Logged on as <b>H4_</b><br>Test Environme |
|---------------|-----------------|---------------------------------|------------------|----------------|------------|--------------------------------------|---------------------------------------------------------------------------------|
| Home          | Payments        | Completed                       | Receipts         | Reports        | Disputes   | <u>a</u>                             |                                                                                 |
| Report Type — | Data O Tracking | g O Batch O                     | Manufacturer 109 | 99 Information | ⊖ Ad Hoc   | Current Cutoff (<br>Reporting Period | Calendar<br>2016                                                                |

Figure 37: Manufacturer 1099 Information Reports

## **AD Hoc Reports**

Sponsors can utilize the CGDP Portal to review Ad Hoc report requests, which provide limited access to reports that are no longer available on the CGDP Portal.

Detailed instructions for requesting and viewing Ad Hoc reports reside in the CGDP Portal in the *CGDP Sponsor Portal Reports Users Guide*.

| PALMETTO GB                                                                    |            | CMSS<br>IS FOR MEDICARE & MEDICAID SE | RVICES                                           |         |          | <u>Contact Us</u>   <u>My</u>                                 | Profile   Logout         | <u>Help</u>   <u>Reporting</u><br>Logged on as <b>S1_0</b><br>Test Environment |
|--------------------------------------------------------------------------------|------------|---------------------------------------|--------------------------------------------------|---------|----------|---------------------------------------------------------------|--------------------------|--------------------------------------------------------------------------------|
| Home                                                                           | Payments   | Completed                             | Receipts                                         | Reports | Disputes |                                                               |                          |                                                                                |
| Sponsor Porta                                                                  | O Tracking | • Reports                             | Current Cutoff Calendar<br>Reporting Period 2017 |         |          |                                                               |                          |                                                                                |
| Parent Org. ID     Contract Number     1 - 1 out of 1       S1_0     ALL     ✓ |            |                                       |                                                  |         |          | Invoice Paid By<br>Invoice Distribution<br>Dispute Submission | 08/26/2017<br>07/19/2017 |                                                                                |
|                                                                                |            |                                       |                                                  |         |          | Dispute Distribution                                          |                          |                                                                                |

Figure 38: Ad Hoc Reports

## **Disputes Process**

The CGDP Portal provides Sponsors with the ability to review Manufacturer dispute filings and their subsequent determinations.

The Disputes tab allows Sponsors the ability to review the Dispute Resolution Report

Sponsors have 90 days from discovery (date the dispute resolution file is distributed to Sponsors via the CGDP Portal) to submit a corrected PDE's to CMS

- Manufacturers can generally expect an adjustment for an upheld dispute usually within two invoicing cycles after the release of the dispute resolution file
- Sponsors are obligated to fix the incorrect data that caused the upheld dispute and can adjust financial and/or non-financial fields to correct the upheld disputes
- The Reported Gap Discount amount may or may not change due to an upheld dispute

| F | PALMETTO GBA.             | CENTERS FOR MEDICARE & MED | DICAD SERVICES                             |             |                                            | <u>Contact Us</u>                                      | <u>a   My Profile  </u>                          | Logout   Helt<br>Logge                             | <u>p   Reporting</u><br>ed on as <b>H00</b> |
|---|---------------------------|----------------------------|--------------------------------------------|-------------|--------------------------------------------|--------------------------------------------------------|--------------------------------------------------|----------------------------------------------------|---------------------------------------------|
| 1 | Home Payment              | s Completed                | d Receipts                                 | Reports     | Disputes                                   |                                                        |                                                  |                                                    |                                             |
| S | Sponsor Portal            | Dispute                    | Dashboard                                  |             |                                            |                                                        | <b>a</b>                                         |                                                    |                                             |
| 2 | Parent Org. ID: H00 Contr | act Number:                | Reporting Period:                          | 3<br>Invo   | <u>Cu</u><br>bice Paid By<br>bice Distribu | rrent Cutoff Cale<br>: 03/10/2016<br>ition: 01/31/2016 | ndar <u>(Quarte</u><br>Dispute Su<br>Dispute Dis | <u>r 201504)</u><br>bmission: 04<br>stribution: 06 | 4/01/2016<br>5/08/2016                      |
| 4 | Resolution File           | Download                   | Download Date                              | Reporting F | Period Co                                  | ntract Number                                          | Number<br>Upheld                                 | Number<br>Denied                                   | Total                                       |
|   | Dispute_Resolution_R      | 0                          |                                            | 20150       | L                                          | H00                                                    | 0                                                | 17                                                 | 17                                          |
|   | Dispute_Resolution_R      | 0                          |                                            | 201503      | L                                          | H09                                                    | 0                                                | 5                                                  | 5                                           |
|   | Dispute_Resolution_R      | 0                          |                                            | 20150       | L                                          | H1_5                                                   | 0                                                | 1                                                  | 1                                           |
|   | Dispute_Resolution_R      | 0                          | Last downloaded on 02/19/2016 @ 3:41 PM    | 20150       | L                                          | H28                                                    | 0                                                | 3                                                  | 3                                           |
| Į | Dispute_Resolution_R      | 0                          | Last downloaded on<br>07/23/2015 @ 3:25 PM | 201402      | 2                                          | H34                                                    | 0                                                | 4                                                  | 4                                           |

## **Disputes Tab**

Figure 39: Disputes Tab

The Sponsors Disputes tab contains four regions:

- (1) The <u>Tabbed region</u> displays the active tab
- (2) The Filter region Disputes allows filtering of disputes by selected criteria
- (3) The <u>Current Cutoff Calendar region</u> provides pertinent reporting period dates
- (4) The Resolution File region displays Upheld and Denied dispute resolution files

Detailed instructions for reviewing Dispute reports reside in the CGDP Portal in the CGDP Sponsor Portal Disputes Users Guide.

## **Dispute File Format**

Documentation to assist with dispute file report formats can be located on the <u>https://www.tpadministrator.com</u> website under the following links:

- Contract Dispute File
- Dispute Reasons (Effective February 8, 2015)
- Dispute Resolution Report File Layout (Effective February 8, 2015)
- Dispute Layout Side by Side Comparison

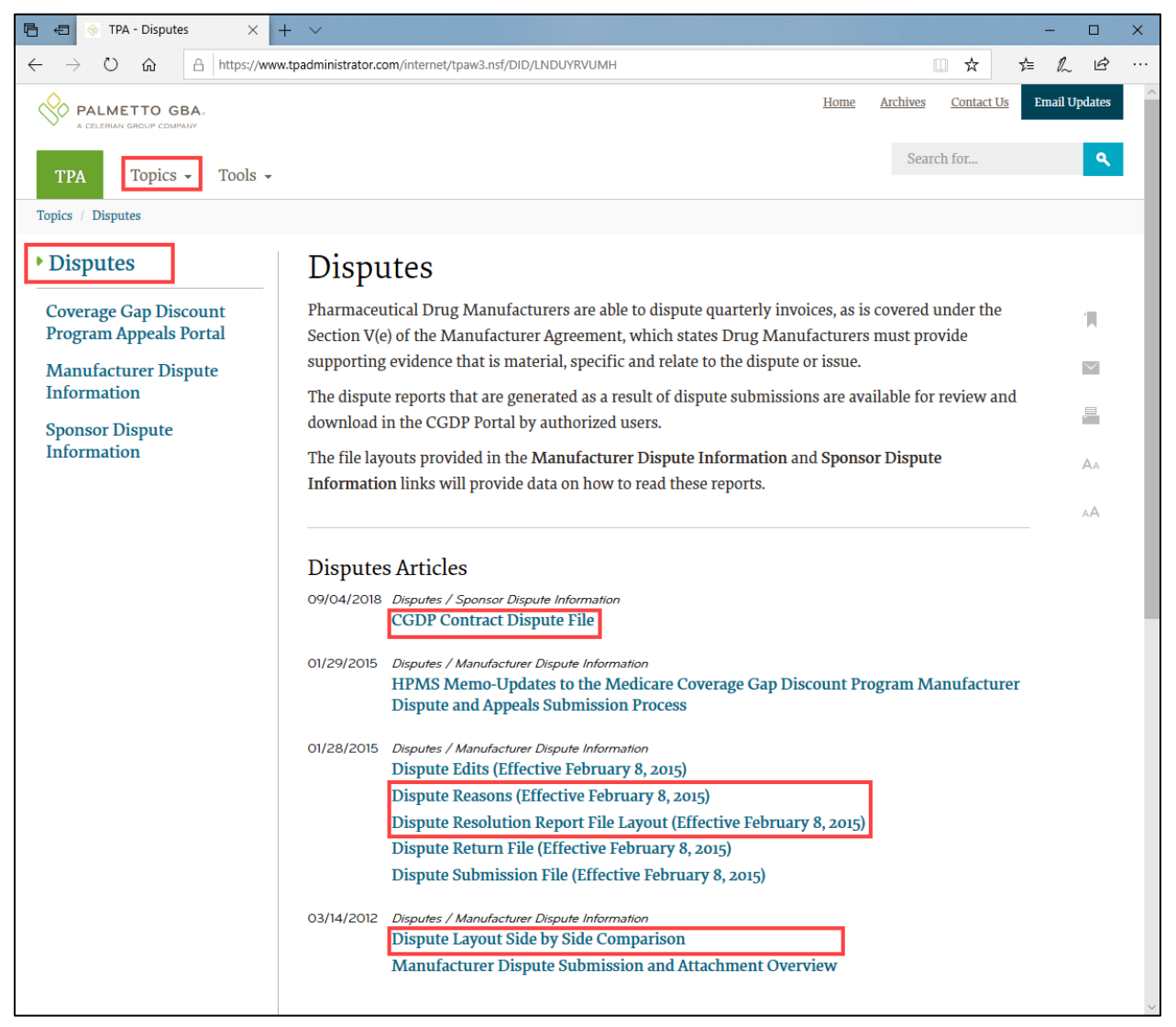

Figure 40: Dispute File Formats

# Contacting the TPA

The following provides information on how to contact the TPA Operations for questions with the Coverage Gap Discount Program (CGDP).

TPA website - <u>https://www.tpadministrator.com</u>

Phone

- Help Line: 1 (877) 534-2772 Option 1
- Help Line Hours: Monday through Friday 8:00 am until 7:00 pm EST

General email inquiries regarding the invoicing and payment process should be sent to

• tpaoperations@tpadministrator.com

Webinar Training

- Suggestions for webinar topics should be sent to webinar@tpadministrator.com
- Previous webinar slides are posted to the TPA website

Questions regarding Disputes, EFT information and invoice corrections can be located on the TPA website

<u>https://www.tpadministrator.com</u>

## Resources

Medicare Drug Benefit and C & D Data Group

- Manufacturers Agreement, Changes of Ownership (CHOW), Terminations, Compliance/Administrative-related Issues, and Policy related questions
- Email: CGDPandManufacturers@cms.hhs.gov

Discount Program Manufacturer's Page

 website:<u>https://www.cms.gov/medicare/prescription-drug-</u> coverage/prescriptiondrugcovgenin/index.html

Independent Review Entity (IRE) for Discount Program appeals

Website: <a href="https://cgdpappeals.provider-resources.com">https://cgdpappeals.provider-resources.com</a>

HPMS website for updating CMS contact and labeler code changes

• website: <u>https://hpms.cms.gov</u>

CMS HPMS Password Resets (CMS Passwords must be reset every 60 days via CMS EUA system)

- CMS EUA Password Reset: <u>https://eua.cms.gov</u>
- CMS IT Service Desk phone: 1 (800) 562-1963 or 1 (410) 786-2580
- CMS IT Service Desk email: <u>CMS\_IT\_service\_desk@cms.hhs.gov</u>

CMS HPMS Non-Password access assistance

Email: <u>CMSHPMS\_access@cms.hhs.gov</u>

# Acronyms

| Acronym      | Definition                                 |
|--------------|--------------------------------------------|
| ACH          | Automated Clearinghouse                    |
| BY           | Benefit Year                               |
| CMS          | Centers for Medicare and Medicaid Services |
| CGDP         | Coverage Gap Discount Program              |
| DDPS         | Drug Data Processing System                |
| EFT          | Electronic Funds Transfer                  |
| EUA          | Enterprise User Administration             |
| HPMS         | Health Plan Management System              |
| IRE          | Independent Review Entity                  |
| Manufacturer | Pharmaceutical Drug Manufacturer           |
| MFA          | Multifactor Authentication                 |
| PDE          | Prescription Drug Event                    |
| Sponsor      | Part D Health Plan Sponsor                 |
| TPA          | Third Party Administrator                  |